# คู่มือ การลงกะเบียนคู่ค้า ระบบ Vendor Management System

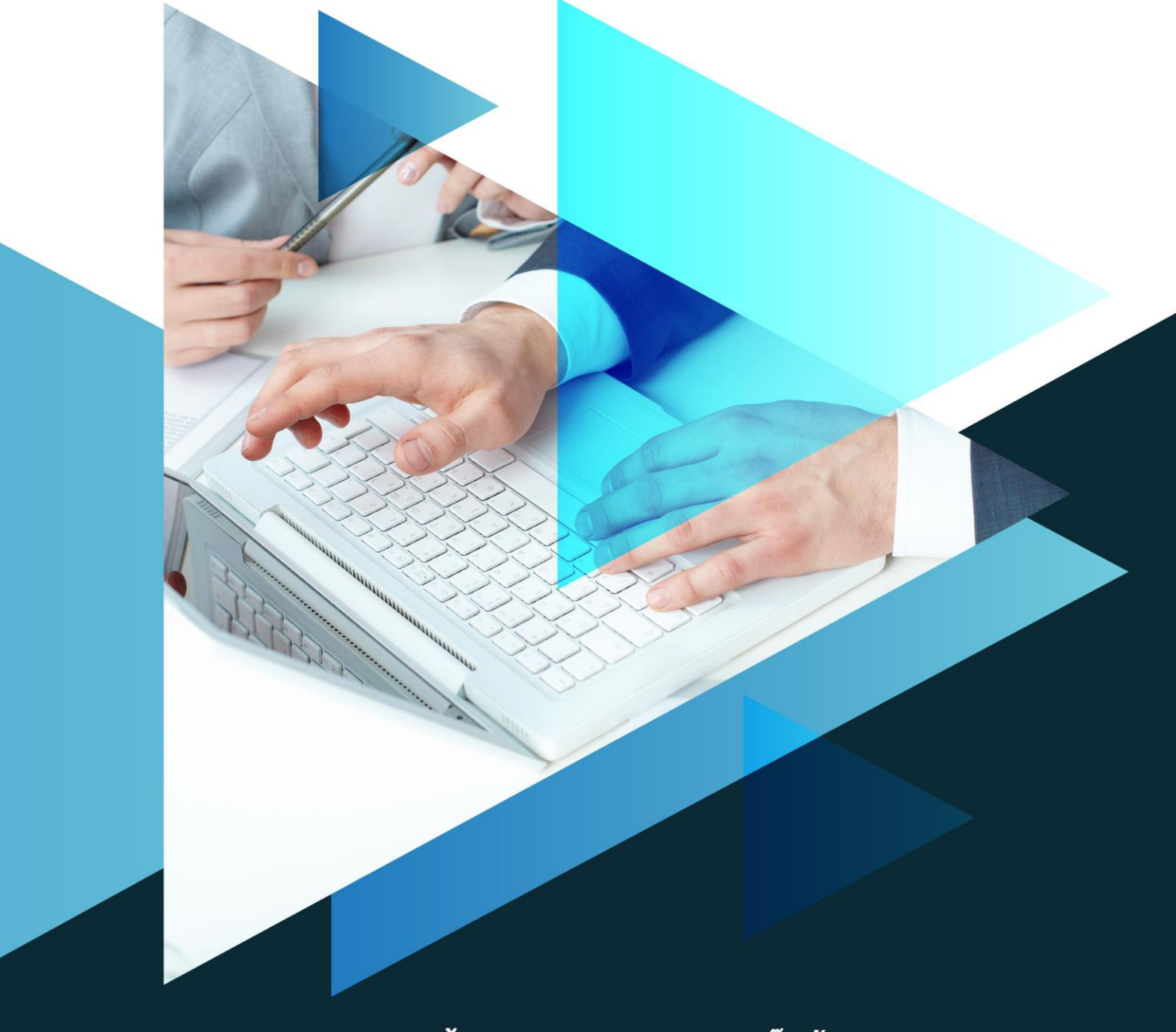

หน่วยงานจัดซื้อจัดจ้างกลาง กลุ่มบริษัท ดั๊บเบิ้ล เอ (1991) จำกัด (มหาชน)

# <u>สารบัญ</u>

| บทนำ   |                                                                          | 1  |
|--------|--------------------------------------------------------------------------|----|
| การสม  | มัครใช้งาน                                                               | 1  |
| ขั้นตอ | นการลงทะเบียน                                                            | 2  |
| 1.     | การยืนยันอีเมล์ที่ใช้สมัคร                                               | 2  |
| 2.     | การกำหนดรหัสผ่าน                                                         | 4  |
| 3.     | การกรอกข้อมูลคู่ด้า                                                      | 5  |
| 4.     | การเพิ่มบุคคลติดต่อ                                                      | 10 |
| 5.     | ข้อมูลธุรกิจทั่วไป                                                       | 12 |
| 6.     | การเลือกประเภทผลิตภัณฑ์หรือบริการที่ธุรกิจดำเนินการ (Product Or Service) | 13 |
| 7.     | เอกสาธประกอบการพิจารณาการเป็นดู่ด้า                                      | 14 |
| 8.     | คำถามเพิ่มเติม                                                           | 17 |
| การใช่ | ข้านอื่น ๆ                                                               | 19 |
| 1.     | การลืมรหัสผ่าน                                                           | 19 |
| 2.     | การเปลี่ยนรหัสผ่าน                                                       | 21 |
| 3.     | การเรียกดูข้อมูลการลงทะเบียนดู่ด้า                                       | 22 |
| 4.     | การดาวน์โหลดเอกสารประกอบเพื่อลงนามและนำส่งประกอบการลงทะเบียนดู่ด้า       | 22 |
| 5.     | การแก้ไขข้อมูลคู่ค้า                                                     | 23 |

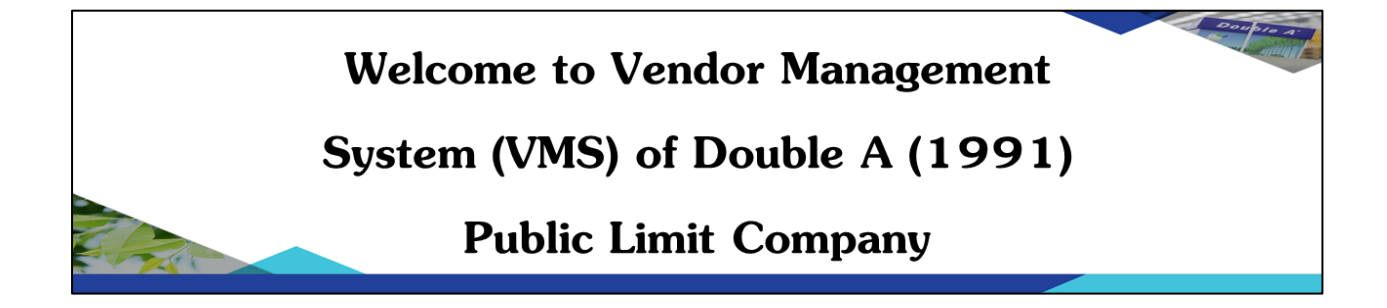

#### <u>บทนำ</u>

ระบบการจัดการและลงทะเบียนดู่ด้า (Vendor Management System) ของกลุ่มบริษัท ดัับเบิ้ล เอ (1991) จำกัด (มหาชน) เป็นการให้บริการเพื่ออำนวยดวามสะดวกให้แก่ดู่ด้า ให้สามารถใช้ บริการในการจัดการข้อมูลดู่ด้า รายการสั่งซื้อ และการขอทำธุรกรรมต่าง ๆ ที่ทางบริษัทฯได้จัดให้มี ขึ้นทั้งที่กำหนดไว้แล้วในขณะนี้ และ/หรือที่จะมีขึ้นต่อไปในกายหน้า ซึ่งต่อไปนี้จะถูกเรียกว่า VMS System

#### <u>การสมัครใช้งาน</u>

การสมัครใช้งานระบบดังกล่าว สามารถสร้างข้อมูลของคู่ด้าโดยจะแยกการลงชื่อเข้าใช้งาน ตามแต่ละส่วนบุคคลของกลุ่มชุดข้อมูลคู่ด้า ซึ่งหมายถึงหากบริษัทฯหรือห้างร้านมีผู้ดำเนินการ หรือ ตัวแทนมากกว่า 1 คน สามารถสร้าง Account ในการใช้งานได้มากกว่า 1 Account โดยระบบจะ สามารถจัดการสิทธิ์ในการเข้าใช้งานได้ ตามภาพดังล่าง

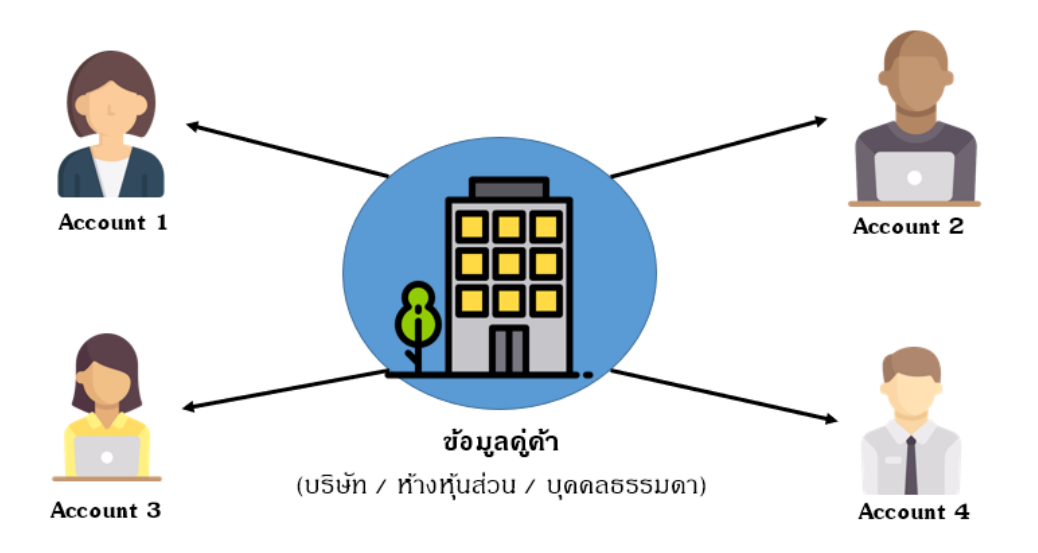

# <u>ขั้นตอนกาธลงทะเบียน</u>

#### 1. การยืนยันอีเมล์ที่ใช้สมัคร

เข้า Website : <u>https://vendor.doubleapaper.com/</u> >> เลือก สมัคธลงทะเบียนคู่ด้า >> กธอก email >> กด "ยืนยันเมล์"

| Double A Ve                            | ndor Management S                          |                            |                                                                                     |                                                               | - 🗆 ×   |
|----------------------------------------|--------------------------------------------|----------------------------|-------------------------------------------------------------------------------------|---------------------------------------------------------------|---------|
| $\ \ \leftarrow \ \ \rightarrow \ \ G$ | e vendor.doubleapaper.com                  |                            |                                                                                     | ণ্দ ★ 🕲 S                                                     | 0   🌚 i |
|                                        | I                                          | Double A Vendor I          | Management Syst                                                                     | vms adi<br>t <b>em</b>                                        |         |
|                                        | เข้าสู่ระบบ อัเมล * รพัสผ่าน * เข้าสู่ระบบ | ดุมีอการใช้งาน 🥭           | Oth<br>สมัครลงทะเบียนดูดำ<br>ระบบลุมศัตย์าออกโรงงาน<br>ระบบตอบรับใบสังชื่อ / สังจำง | ter Linksระบบการประมูลออนไลน์<br>ระบบลงทะเบียนห้องซึ่งน้ำหนัก |         |
|                                        |                                            | 5บไซด์นี้เหมาะสำหรับใช้กับ | ว็บบราวเซอร์ Google Chrome เท่านั้น                                                 |                                                               |         |

| https://vendor.doubleapaper.com X +                                       | tion asov                                     | er 🔶 🤗                          | a a 🔈     |   |
|---------------------------------------------------------------------------|-----------------------------------------------|---------------------------------|-----------|---|
| <ul> <li>Vendor doubleapaper.com/vendor_cinainkegister.commina</li> </ul> | uonaspa                                       |                                 | U U 🖬     |   |
|                                                                           | LineID : supasak67 🧧                          | Manual(TH) 🛚 🗗 N                | 1anual(EN | ) |
|                                                                           | 🗣 สมัครเข้าใช้งานระบบ                         |                                 |           |   |
| คำนำหน้า *                                                                | บริษัทจำกัดมหาชน (Public Limited Company) 🔷 🗸 |                                 |           |   |
| ประเทศที่ผู้ค้าจดทะเบียน 🍍                                                | 🖲 ประเทศไทย 🗌 ต่างประเทศ                      |                                 |           |   |
| สถานประกอบการ 🍍                                                           | 🔘 สำนักงานใหญ่ 🔵 สำนักงานสาขา                 |                                 |           |   |
| ลำดับสาขา **                                                              | 00000                                         |                                 |           |   |
| เลขประจำตัวผู้เสียภาษีอากร *                                              | 0107537000602                                 |                                 |           |   |
| ชื่อผู้ด้า *                                                              | บริษัท ดั้บเบิ้ล เอ (1991) จำกัด (มหาชน)      | (ชื่อตามหนังสือรับรอง)          |           |   |
| เบอร์พนักงาน DoubleA ที่ท่านติดต่อด้วย 085-835-[]                         | X000X                                         |                                 |           |   |
|                                                                           |                                               |                                 |           |   |
| 1 LIT                                                                     | ເປເປລຣ໌ແນນ                                    |                                 |           |   |
| นามสกุล 🍍                                                                 | บนค้นนา                                       |                                 |           |   |
| เบอร์โทร                                                                  | 085835xxxx                                    |                                 |           |   |
| ວິເນລ໌ *                                                                  | XXXXXXXX                                      | ยืนยันอีเมล์                    |           |   |
| ตั้งรหัสผ่าน *                                                            |                                               | ตั้งรหัสผ่านที่คุณจะใช้เข้าระบบ | 1         |   |
| ยืนยันรหัสผ่าน *                                                          |                                               |                                 | _         |   |

ภายหลังการกด "ยืนยันเมล์" ให้ดำเนินการเปิด e-mail ที่ลงทะเบียนเพื่อรับ รหัส ยืนยันจากอีเมล์ และใส่รหัสดังกล่าวลงให้หน้าต่าง เพื่อยืนยัน e-mail ในการสมัดร (กรณีไม่ได้รับ e-mail ให้กดที่ "ส่งอีเมล์อีกครั้ง")

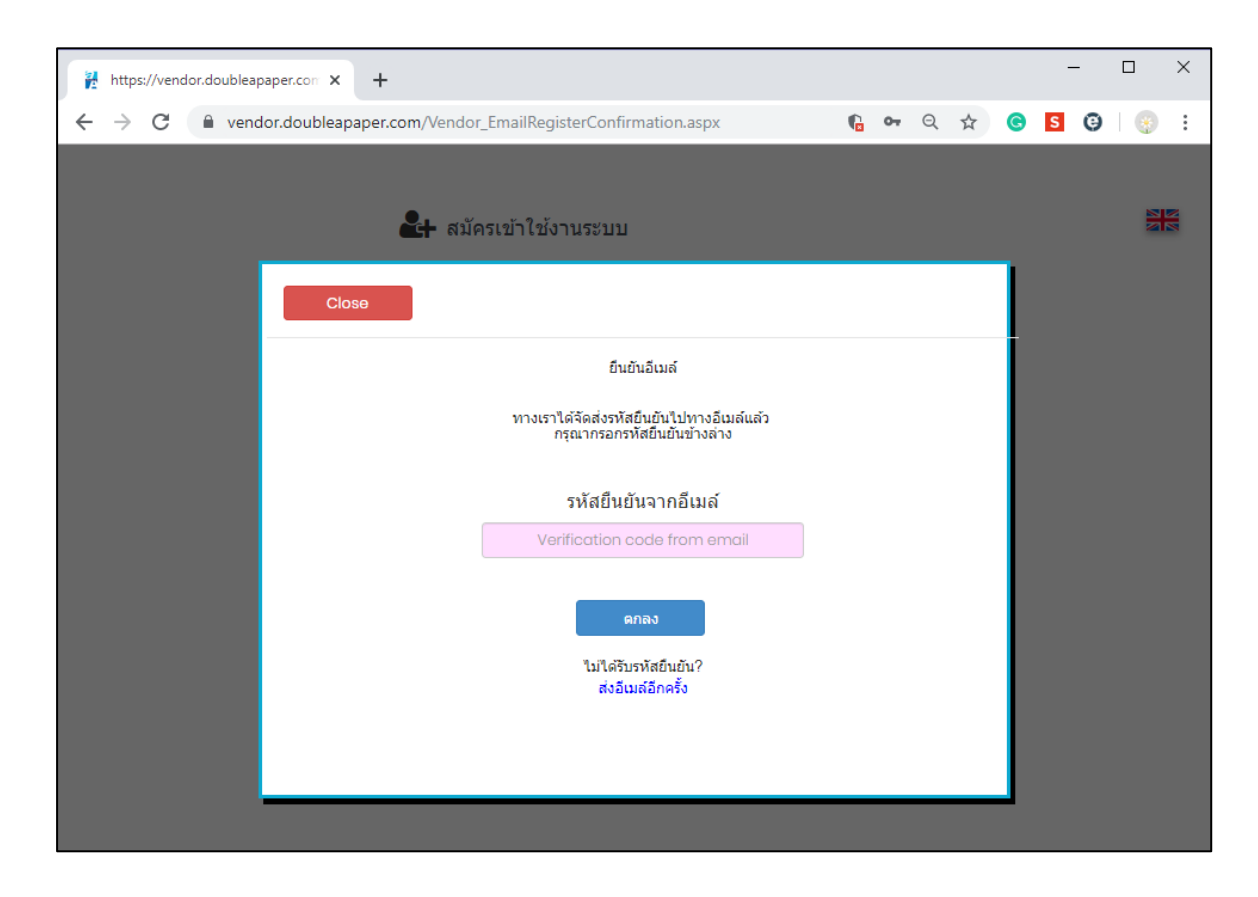

เข้าสู่อีเมล์ที่แจ้งลงทะเบียนเพื่อธับธทัสยืนยันจากอีเมล์ แล้วนำไปกธอกลงในหน้าต่างกาธ ยืนยันอีเมล์

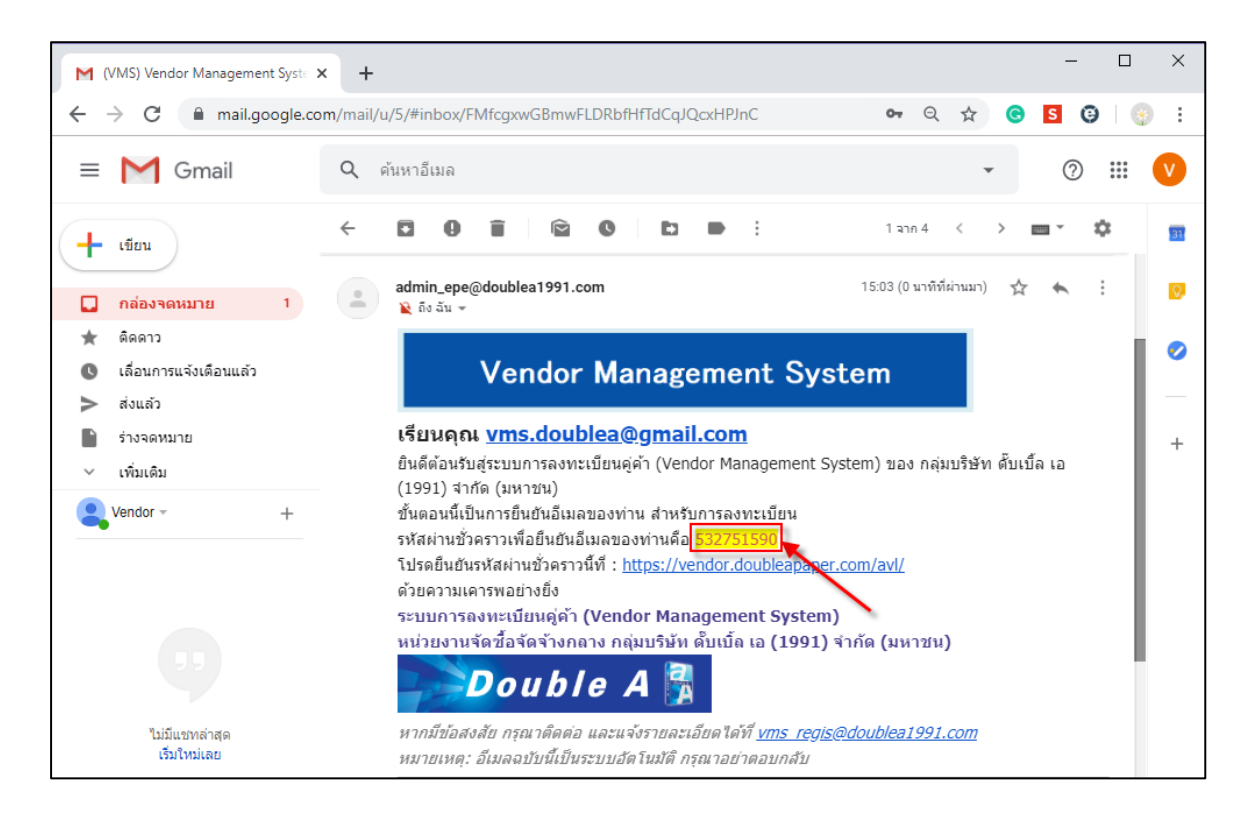

#### 2. การกำหนดรหัสผ่าน

ภายหลังการยืนยันอีเมล์ ใส่ข้อมูลชื่อ-นามสกุล , เบอร์โทร และ กำหนดธหัสผ่าน

| https://vendor.doubleapaper.com × +                  |                                        | -                                            |       |
|------------------------------------------------------|----------------------------------------|----------------------------------------------|-------|
| ← → C                                                | firmation.aspx                         | er 🖈 🕲 😳 🔩 😫                                 | 🕨 💮 E |
|                                                      | LineID : supasak67                     | 🖉 Manual(TH) 🖉 Manual(EN)                    |       |
|                                                      | 🛃 Sign Up                              |                                              |       |
| Vendor Type *                                        | Public Limited Company                 |                                              |       |
| Register Country *                                   | Thailand International                 |                                              |       |
| Type of Office *                                     | Head Office                            |                                              |       |
| No. of Branch office =                               | 00000                                  |                                              |       |
| Corporate Registration No.(TaxID) *                  | 0107537000602                          |                                              |       |
| Vendor Local Name "                                  | Double A (1991) Public Company Limited | (Name according to the certificate)          |       |
| DoubleA Employee Number That You Contact 085-835-[ ] | XXXX                                   |                                              |       |
| First-Name *                                         | Paperman                               |                                              |       |
| Last-Name *                                          | Bonkanna                               |                                              |       |
| Phone Number                                         | 085835XXXX                             |                                              |       |
| E-mail *                                             | xxxxxxxxxxxx                           |                                              |       |
| Set password *                                       |                                        | Set the password that you will use to log in | n.    |
| Confirm password *                                   |                                        |                                              |       |
|                                                      |                                        |                                              |       |
|                                                      | Click for edit                         |                                              |       |
|                                                      | 1                                      |                                              |       |
|                                                      | _                                      |                                              |       |
|                                                      |                                        |                                              |       |
|                                                      |                                        |                                              |       |
|                                                      |                                        |                                              |       |
|                                                      |                                        |                                              |       |

# 3. การกรอกข้อมูลดู่ด้า

ภายหลังการตั้งรหัสเสร็จให้กดที่ปุ่ม "ดลิกเพื่อกรอกข้อมูลการลงทะเบียนดู่ด้า" ดังรูป

| https://vendor.doubleapaper.com x +                                                             |                                               | - 0                             | × |
|-------------------------------------------------------------------------------------------------|-----------------------------------------------|---------------------------------|---|
| $\leftarrow$ $\rightarrow$ C $\bullet$ vendor.doubleapaper.com/Vendor_EmailRegisterConfirmation | tion.aspx                                     | 여 ☆ 😨 🕄 😫 🗯 🌍                   | : |
|                                                                                                 | LineID : supasak67 🧧                          | Manual(TH) 🧧 Manual(EN) 🚟       |   |
|                                                                                                 | 🛃 สมัครเข้าใช้งานระบบ                         |                                 |   |
| คำบำหบ้า "                                                                                      | บริษัทจำกัดมหาชน (Public Limited Company) 🗸 🗸 |                                 |   |
| ประเทศที่ผู้ค้าจดทะเบียน 🍍                                                                      | 🖲 ประเทศไทย 🔵 ต่างประเทศ                      |                                 |   |
| สถานประกอบการ *                                                                                 | 🔘 สำนักงานใหญ่ 🔵 สำนักงานสาขา                 |                                 |   |
| ลำดับสาขา *                                                                                     | 00000                                         |                                 |   |
| เลขประจำตัวผู้เสียภาษ์อากร "                                                                    | 0107537000602                                 |                                 |   |
| ขึ่อผู้คำ *                                                                                     | บริษัท ตั้บเบิ้ล เอ (1991) จำกัด (มหาชน)      | (ชื่อตามหนังสือรับรอง)          |   |
| เบอร์พนักงาน DoubleA ที่ท่านดิดต่อด้วย 085-835- [ ]                                             | X00X                                          |                                 |   |
| ป๋อ =                                                                                           | ເປເປລຈຳແລກເ                                   |                                 |   |
| นามสกุล *                                                                                       | บนคันนา                                       |                                 |   |
| เบอร์โทร                                                                                        | 085835xxxx                                    |                                 |   |
| อีเมล์ *                                                                                        | vms_regis@doublea1991.com                     |                                 |   |
| ตั้งรหัสผ่าน *                                                                                  |                                               | ดั้งรหัสผ่านที่คุณจะใช้เข้าระบบ |   |
| ยืนยันรหัสผ่าน 🍍                                                                                |                                               |                                 |   |
|                                                                                                 |                                               |                                 |   |
|                                                                                                 | คลิกเพื่อกรอกข้อมูลลงทะเบียนคู่ค้า            |                                 |   |
|                                                                                                 |                                               | 1                               |   |
|                                                                                                 | L                                             | -                               |   |

หรือเข้าเมนู Sign In โดยการใส่ Username (e-mail ) และ Password ที่กำหนดไว้

| D                                  | ouble A Vendor M  | lanagement Sys                  | stem                         |
|------------------------------------|-------------------|---------------------------------|------------------------------|
| 🕩 ເข້າສູ່รະນນ                      | คู่มือการใช้งาน 🕭 | C                               | Other Links                  |
|                                    |                   | สมัดรลงทะเบียนคู่ด้า            | ระบบการประมูลออนไลน์         |
| อีเมล *<br>vms.doublea@gmail.com 🔨 |                   | ระบบอนุมัติเข้าออกโรงงาน        | ระบบลงทะเบียนห้องขั่งน้ำหนัก |
| รทัสผ่าน *                         | 1                 | ระบบตอบรับใบสั่งซื้อ / สั่งจ้าง |                              |
| 2                                  | ลีมรหัสผ่าน ?     |                                 |                              |
| เข้าสู่                            |                   |                                 |                              |

เข้าสู่หน้าหลัก เข้าสู่เมนู "Edit Profile"

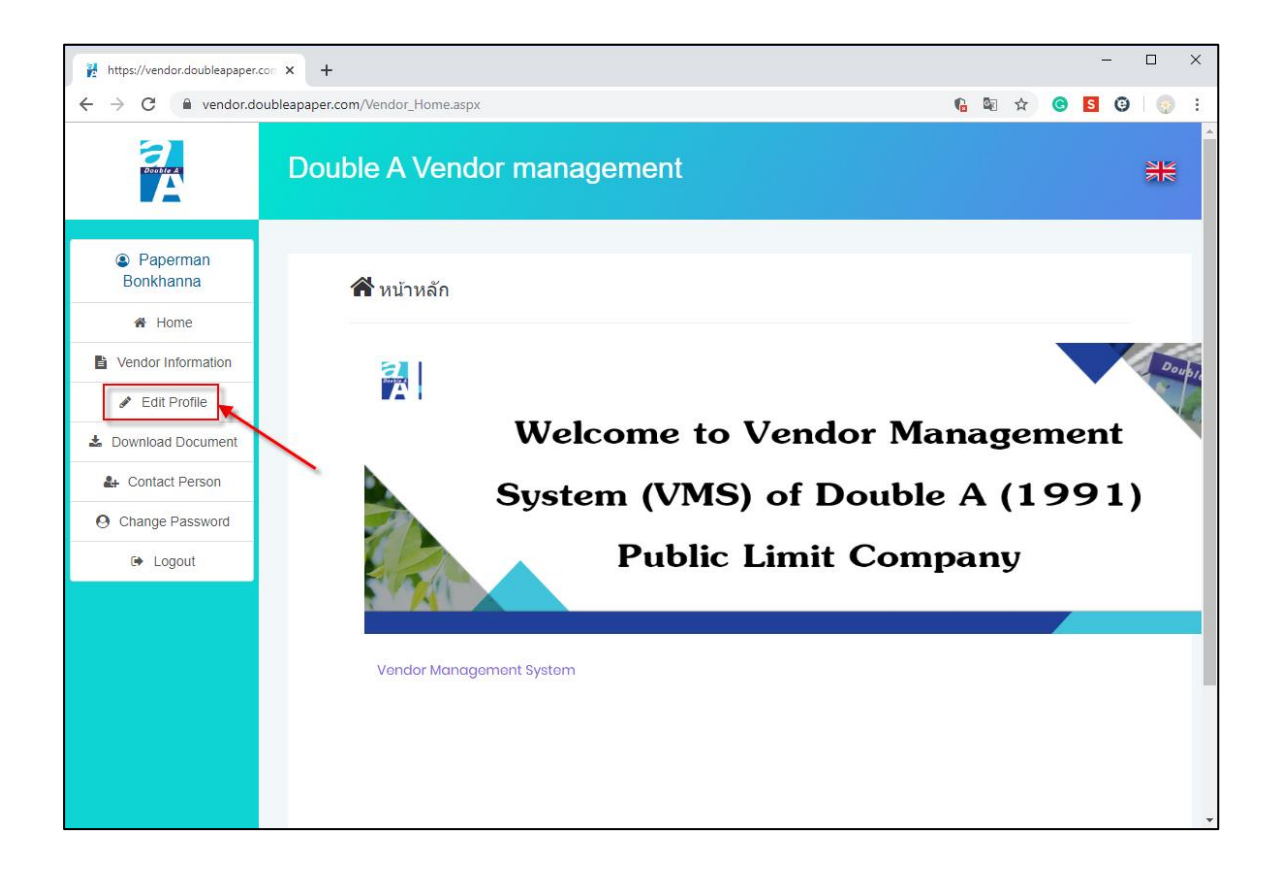

#### ้อ่านรายละเอียดเงื่อนไขและข้อตกลงการใช้บริการระบบการลงทะเบียนดู่ด้าฯ และ ยอมรับเงื่อนไข

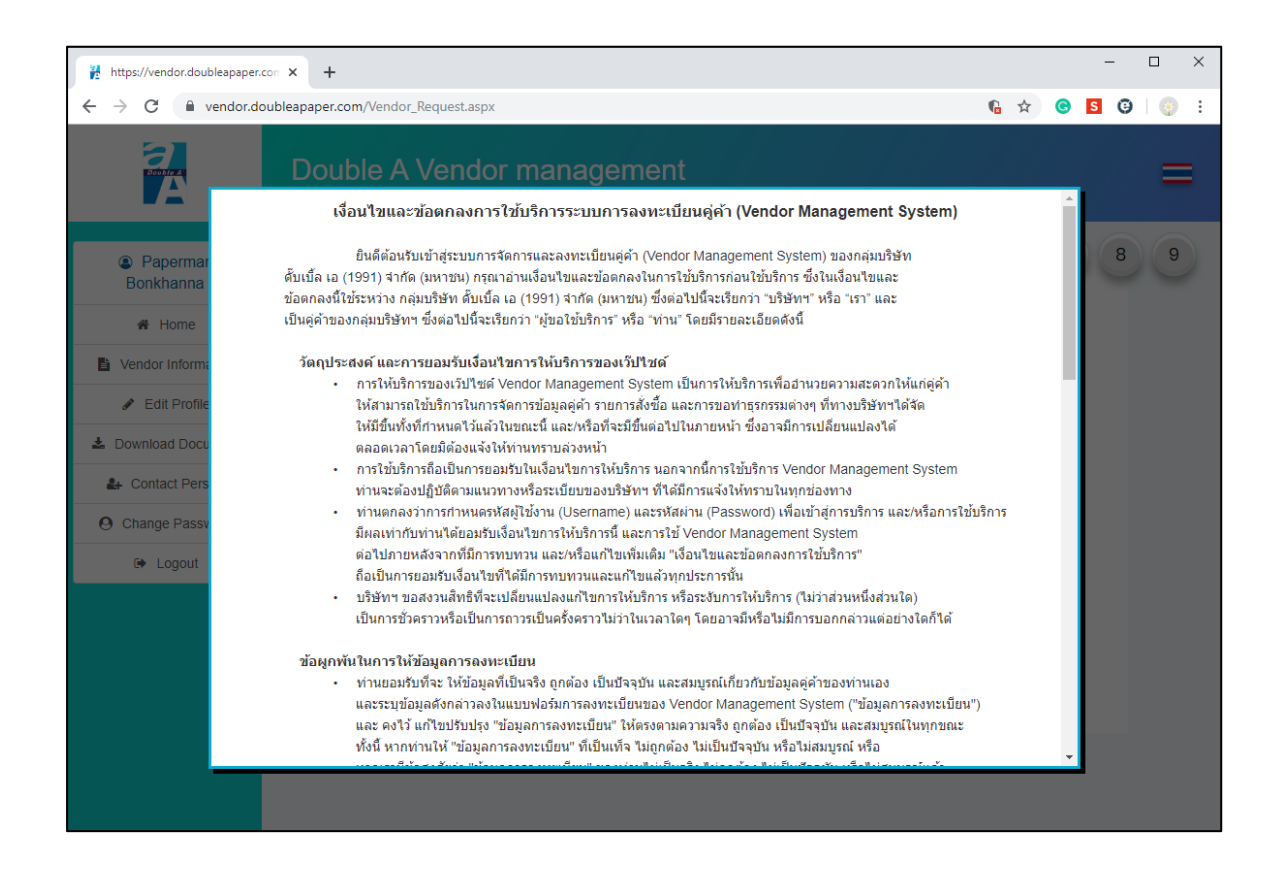

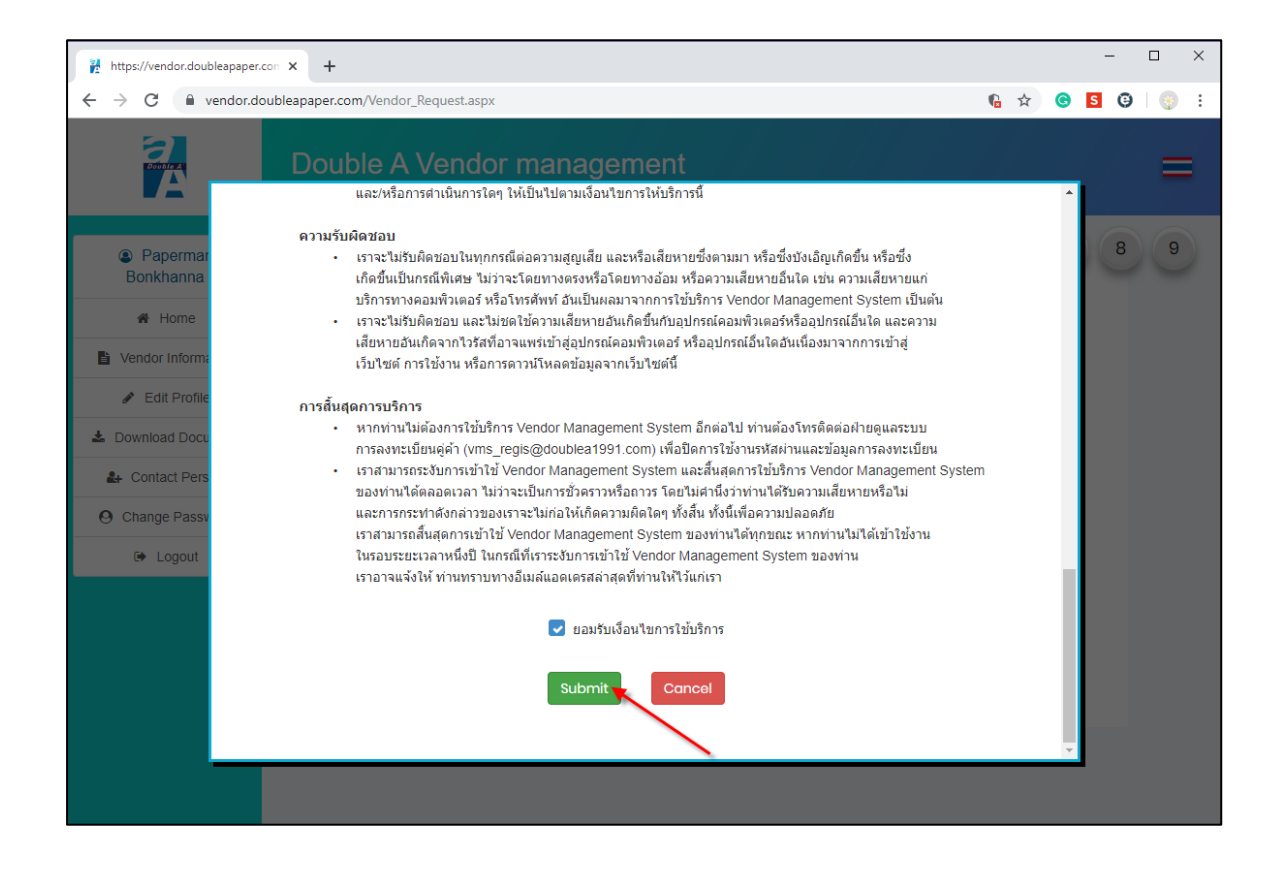

# กธอกข้อมูลดู่ด้าตามแบบฟอธ์มที่กำหนดไว้

| https://vendor.doubleap                           | aper.com × +            |                   |                     |                  |             | - 🗆 × |
|---------------------------------------------------|-------------------------|-------------------|---------------------|------------------|-------------|-------|
| $\leftrightarrow$ $\rightarrow$ C $\square$ vende | or.doubleapaper.com/Ven | dor_Request.aspx  |                     |                  | 6 k Q ☆     | s s   |
|                                                   | Double A V              | /endor mana       | agement             |                  |             | =     |
| Paperman<br>Bonkhanna                             |                         | 🖶 STEP1 : Busin   | ness Type           | 1 2 3            | 3 4 5 6     | 7 8 9 |
| Vender Information                                |                         | 2 Choose more the | an ono itom         |                  |             | -     |
| Edit Profile                                      |                         | Trader            | Distributor         | Sole Distributor | Dealer      |       |
| 🛓 Download Document                               |                         | Contractor        | Service Engineering | Labor Supply     | Manufacture |       |
| 🔐 Contact Person                                  |                         | Other             |                     |                  | Manufacture |       |
| O Change Password                                 |                         |                   |                     |                  |             |       |
| 🕒 Logout                                          |                         |                   |                     | NEXT             |             |       |
|                                                   |                         |                   |                     |                  |             |       |
|                                                   |                         |                   |                     |                  |             |       |
|                                                   |                         |                   |                     |                  |             |       |
|                                                   |                         |                   |                     |                  |             |       |
|                                                   |                         |                   |                     |                  |             |       |
|                                                   |                         |                   |                     |                  |             |       |
|                                                   |                         |                   |                     |                  |             |       |
|                                                   |                         |                   |                     |                  |             |       |

# 2. ข้อมูลทั่วไป

เลือกประเภทดู่ด้า (บริษัท, บุดดลธรรมดา,ห้างหุ้นส่วนจำกัด) , ประเทศที่ผู้ด้าจดทะเบียน , สถานประกอบการ , สาขาภาษี (กรณีบริษัท) จากนั้นกด "ตรวจสอบ"

| https://vendor.doubleapaper.c | con × +                                  |                         |                           | - 🗆 ×     |
|-------------------------------|------------------------------------------|-------------------------|---------------------------|-----------|
| - > C 🔒 vendor.do             | ubleapaper.com/Vendor_Request.aspx       |                         | n 🛧 G S                   | 0 () i    |
|                               | Double A Vendor managemen                |                         |                           | NK        |
| Paperman<br>Bonkhanna         | 1 ขั้นตอบที่2 · ข้อนอทั่วไป              |                         | 4 5 6 7                   | 8 9       |
| A Home                        |                                          |                         |                           |           |
| Vendor Information            | ศานาหน้า 🌟                               | บริษัท (Company) 🔹      | 1 กระกานอนุล              |           |
| 🖋 Edit Profile                | ประเทศที่ผู้ค้าจุดทะเบียน 🌟              | Carabalana Ciralana     |                           |           |
| Lownload Document             |                                          | ⊕ภายเนบระเทค ─ดางบระเทค |                           |           |
| Le Contact Person             | สถานบระกอบการ 🌞                          | สำนักงานใหญ่            |                           |           |
| O Change Password             | สำดับสาขา 🌞                              | 00000                   |                           |           |
| E Logout                      | เลขประจำตัวผู้เสียภาษีอากร 🧚             | 0107537000602           | ดรวจสอบ                   |           |
|                               | ชื่อผู้ดำ(ไทย) 🛊<br>ชื่อตามหนังสือริบรอง |                         | กรอกได้บรรทัดละ 100 ตัว 2 | กดตรวจสอบ |
|                               |                                          |                         | (ຕ່ວ)                     |           |
|                               | ชื่อผู้ด้า(อังกฤษ) 🍁                     |                         | กรอกได้บรรทัดละ 100 ตัว   |           |
|                               |                                          |                         | (ต่อ)                     |           |
|                               |                                          |                         |                           | •         |
|                               |                                          |                         |                           |           |
|                               |                                          |                         |                           |           |
|                               |                                          |                         |                           |           |
|                               |                                          |                         |                           |           |

ภายหลังการจากตรวจสอบ ระบบจะแสดงข้อมูลที่ตรวจสอบได้ปรากฏมาในแต่ละซ่องข้อมูล จากนั้นให้ดำเนินการกรอกข้อมูลอื่น ๆ ให้ครบก้วน

| https://vendor.doubleapaper.                                | con: × +                                 | - 🗆 X                                                                 |
|-------------------------------------------------------------|------------------------------------------|-----------------------------------------------------------------------|
| $\leftrightarrow$ $\rightarrow$ C $$ vendor.de              | oubleapaper.com/Vendor_Request.aspx      | 46 🖈 🕝 🖸 🤪 :                                                          |
| Control of                                                  | Double A Vendor management               | *                                                                     |
| Paperman<br>Bonkhanna                                       | 🖽 ขั้นตอนที่2 : ข้อมูลทั่วไป             | 1 2 3 4 5 6 7 8 9                                                     |
| Vendor Information                                          | ศานาหน้า 🍁                               | บริษัท (Company) 🔹 แก้ไข                                              |
| <ul> <li>Edit Profile</li> <li>Download Document</li> </ul> | ประเทศที่ผู้ค้าจดทะเบียน 🇚               |                                                                       |
| Le Contact Person                                           | สถานประกอบการ 🗚                          |                                                                       |
| O Change Password                                           | สำคับสาขา 🌟                              | 00000                                                                 |
| 🗭 Logout                                                    | เลขประจำตัวผู้เสียภาษีอากร 🍁             | 0107537000802<br>ชื่อความแสดงอัดโนมัติ                                |
|                                                             | ชื่อผู้ดำ(ไทย) 🍁<br>ชื่อตามหนังสือรับรอง | <mark>ดับเปิ้ล เอ (1991) จำกัด (มหาชน)</mark> กรอกใต้บรรทัดละ 100 ตัว |
|                                                             |                                          | (#a)                                                                  |
|                                                             | ชื่อผู้ด้า(อังกฤษ) 🌟                     | DOUBLE A (1991) PUBLIC COMPANY LIMITE กรลกใต้บรรบัดละ 100 ตัว         |
|                                                             |                                          | (śà)                                                                  |

| ข้อมูลทั่วไป / General Information               |                                                                                                    |  |  |  |  |
|--------------------------------------------------|----------------------------------------------------------------------------------------------------|--|--|--|--|
| ชื่อผู้ด้า(ไทย) / Vendor Name                    | ระบุชื่อผู้ด้า ในภาษาไทย                                                                                               |  |  |  |  |
| ชื่อผู้ด้า(ภาษาอังกฤษ) Vendor Name (EN)          | ระบุชื่อผู้ด้า ในภาษาอังกฤษ                                                                                            |  |  |  |  |
| เบอร์โทรศัพท์ / Phone Number                     | ระบุข้อมูลเบอร์โทรศัพท์ของผู้ด้า                                                                                       |  |  |  |  |
| อีเมล / email address                            | ระบุอีเมล์กลางของผู้ด้า                                                                                                |  |  |  |  |
| เว็บไซต์                                         | ระบุเว็บไซต์กลางของผู้ด้า                                                                                              |  |  |  |  |
| ที่อยู่ / Address                                | ระบุที่อยู่ของผู้ด้า (กธณีเป็นบริษัท/ห้างหุ้นส่วน<br>จะมีกาธแสดงข้อมูลที่ได้มีกาธแจ้งไว้ด่อ<br>กธมสธธพากธให้อัตโนมัติ) |  |  |  |  |
| ข้อมูลธนาดารของคู่ค้า / Supplier Banking Details |                                                                                                    |  |  |  |  |
| Finance Information                              | ระบุข้อมูลธนาดารดู่ด้าสำหรับใช้ในการชำระด้า<br>สินด้าและบริการจากบริษัทฯ                                               |  |  |  |  |

#### 4. การเพิ่มบุคคลติดต่อ

การเพิ่มบุคคลติดต่อสามารถเพิ่มได้ 2 ช่องทางคือ

- ในขั้นตอนการกรอกข้อมูลดู่ด้าขั้นตอนที่ 3
- ในเมนู Contract Person

โดยทั้ง 2 ช่องทางดำเนินการคล้ายกันคือ

ในขั้นตอนการกรอกข้อมูล ขั้นตอนที่ 3 กด "เพิ่มข้อมูลผู้ติดต่อ +" หรือไปที่เมนู "Edit Profile"

สามาธกกำหนดสิทธิ์กาธใช้งานของแต่ละผู้ติดต่อได้ดังนี้

Read Only = เรียกดูข้อมูลได้อย่างเดียวเท่านั้น

Read Write = เรียกดูข้อมูลและแก่ไขข้อมูลได้

| https://vendor.doubleapaper                        | .com × +                                            |                                                      |                                            |                                           | - 🗆 X                       |  |
|----------------------------------------------------|-----------------------------------------------------|------------------------------------------------------|--------------------------------------------|-------------------------------------------|-----------------------------|--|
| $\leftrightarrow$ $\rightarrow$ C $\cong$ vendor.d | ← → C 🕯 vendor.doubleapaper.com/Vendor_Request.aspx |                                                      |                                            |                                           |                             |  |
| 2                                                  | Double                                              | A Vendor managemen                                   | t                                          |                                           | žŧ                          |  |
| Paperman<br>Bonkhanna                              |                                                     | 🛃 ขั้นตอนที่3 : บุคคลที่สามา                         | 1<br>รถติดต่อได้ (อย่างน้อย ไ คา           | 2 3 4 5<br>u)                             | 6 7 8 9                     |  |
| Vendor Information Edit Profile                    |                                                     |                                                      |                                            | เพิ่มข้อมูล                               | ผู้คิดต่อ +                 |  |
| 🛓 Download Document                                |                                                     | Name : นาย Paperman Bonkhanna<br>Position : Sale Mgr | Mobile : +66 0858350000<br>Telephone : +66 | Email : vms.doublea@gmail.com<br>LineID : |                             |  |
| Contact Person                                     |                                                     |                                                      | ถัดไป                                      |                                           | กดเพื่อเพิ่มข้อมูลผู้ติดต่อ |  |
| CF LOGUIT                                          | สามารถเพิ่มข้อ.                                     | บูลได้ที่เมบูนี้                                     |                                            |                                           |                             |  |

| https://vendor.doubleapaper.                   | × +                                                                                                    |        |         | -   |       | ×   |
|------------------------------------------------|----------------------------------------------------------------------------------------------------|--------|---------|-----|-------|-----|
| $\leftrightarrow$ $\rightarrow$ C $$ vendor.de | ubleapaper.com/Vendor_ContactPerson.aspx 6                                                                                                    | ☆      | C       | S   | G   ( | ) : |
| RESULTA.                                       | Double A Vendor management                                                                                                    |        |         |     | ×.    | ¥   |
| Paperman<br>Bonkhanna                          | ชื่อ <i>บางสาว ( • กรอกชอบดี</i> กลับไปที่ชั่นคอบที่                                                                                                    |        |         |     |       |     |
| 🖀 Home                                         |                                                                                                    |        |         |     |       |     |
| Vendor Information     Edit Profile            | dannais* 05000000                                                                                                    |        |         |     |       |     |
| Download Document                              |                                                                                                    | 7      |         |     |       |     |
| 🛃 Contact Person                               |                                                                                                    | 152    | ากข้อมู | บูล |       |     |
| Ochange Password                               |                                                                                                    |        |         |     |       |     |
| 🗭 Logout                                       | อีเมล* doublea.ccp@gmail.com                                                                                                    |        |         |     |       |     |
|                                                | สิทธิ์ฟูไซ้งาน RoadWrite 🔹                                                                                                    |        |         |     |       |     |
|                                                | ไลน์ไอดี                                                                                                    |        |         |     |       |     |
|                                                | เพิ่ม                                                                                                    |        |         |     |       |     |
|                                                | 2 กลเพื่อเพิ่มข้อมูลผู้                                                                                                    | ติดต่อ |         |     |       |     |
|                                                | • ชื่อ-สฤล : Mr. Paperman Bonkhanna มีอธีอ : +66 0858350000 อีเบล : vms.doublea@gmail.com<br>สำนหน่ง : Sale Mgr โทรสัทท์ : +66 ลิทธิ์ใช้งาน : ReadWirte ใดปไอดี : |        |         |     |       |     |

กธณีต้องเพิ่มหรือลบผู้ติดต่อสามารถกดได้ที่ปุ่ม "Edit" หรือ "Delete"

| rups://vendor.doubleapa | ipencon × +          |                                                         |                                            |                                                                 | ~                | 0      | - |     |     |   |
|-------------------------|----------------------|---------------------------------------------------------|--------------------------------------------|-----------------------------------------------------------------|------------------|--------|---|-----|-----|---|
| ← → G in vendo          | or.doubleapaper.com/ | Vendor_ContactPerson.aspx                               |                                            |                                                                 | ٩.               | QT     |   | 5 ( | 9 🕓 | : |
|                         | Double A             | Vendor management                                       |                                            |                                                                 |                  |        |   |     | ₩   |   |
| Paperman<br>Bonkhanna   |                      |                                                         |                                            |                                                                 |                  |        |   |     |     |   |
| 🖌 Home                  |                      | 省 บุคคลที่สามารถติดต่อได้                               |                                            |                                                                 |                  |        |   |     |     |   |
| Vendor Information      |                      |                                                         |                                            |                                                                 |                  |        |   |     |     |   |
| 🖋 Edit Profile          |                      | ชื่อ *                                                  | นาย (Mr. 🔻                                 |                                                                 | กลับไปที่ขั้นตอน | .ที่ 3 |   |     |     |   |
| 🛓 Download Document     |                      | นามสกุล *                                               |                                            |                                                                 |                  |        |   |     |     |   |
| 🛃 Contact Person        |                      | ค่าแหก่ง *                                              |                                            |                                                                 |                  |        |   |     |     |   |
| O Change Password       |                      | 91 K49140                                               |                                            |                                                                 |                  |        |   |     |     |   |
| 🕒 Logout                |                      | เบอร์มือถือ *                                           | +66 Thailand 🔻                             |                                                                 |                  |        |   |     |     |   |
|                         |                      | เบอร์โทร                                                | +66 Thailand 🔹                             |                                                                 |                  |        |   |     |     |   |
|                         |                      | อีเมล *                                                 |                                            |                                                                 |                  |        |   |     |     |   |
|                         |                      | สิทธิ์ผู้ใช้งาน                                         | ReadOnly                                   | •                                                               |                  |        |   |     |     |   |
|                         |                      | ไลน์ไอดี                                                |                                            |                                                                 |                  |        |   |     |     |   |
|                         |                      |                                                         | เพิ่ม                                      |                                                                 |                  |        |   |     |     |   |
|                         |                      | • Name : אונע Paperman Bonkhanna<br>Position : Sale Mor | Mobile : +66 0858350000<br>Telephone : +66 | Email : vms.doublea@gmail.com<br>Authorize : ReadWitle LineID : | Edit             |        | [ |     |     |   |
|                         |                      | Position : XXXX                                         | Telephone : +93                            | Email : doublea.ccp@gmail.com<br>Authorize : ReadWrite LineID : | Edit             | Delete |   |     |     |   |

กธณีต้องกาธกลับไปยังหน้ากธอกข้อมูลทะเบียนดู่ด้าขั้นตอนที่ 2 ให้กดปุ่ม กลับไปที่ขั้นตอน ที่ 3

| C • vendordoubleapaper.com/vendor_ContactPerson.aspx     C • vendordoubleapaper.com/vendor_ContactPerson.aspx     Double A Vendor management     Double A Vendor management     vendor information     F dorne     Vendor information     Edit Profile     Download Document     Contact Person     C Charge Password     Logout     Vendor information     Logout     Vendor information     Vendor information     Vendor informatio     V | https://vendor.doubleapa                        | per.com x +                                  |                         |                                  |                       | – r | - X |
|----------------------------------------------------------------------------------------------------|-------------------------------------------------|----------------------------------------------|-------------------------|----------------------------------|-----------------------|-----|-----|
| Contact Person   Contact Person   Contact Person   Contact Person   Contact Person   Contact Person   Contact Person   Contact Person   Statistical i   Home   Home   Kana   Statistical i   Home   Kana   Statistical i   Home   Kana   Statistical i   Kana   Statistical i   Kana   Kana   Kana   Kana </th <th><math>\leftrightarrow</math> <math>\rightarrow</math> C <math>\cong</math> vendo</th> <th>r.doubleapaper.com/Vendor_ContactPerson.aspx</th> <th></th> <th></th> <th>6 Q 🕁</th> <th>s 🕄</th> <th>• :</th>                                                                                                    | $\leftrightarrow$ $\rightarrow$ C $\cong$ vendo | r.doubleapaper.com/Vendor_ContactPerson.aspx |                         |                                  | 6 Q 🕁                 | s 🕄 | • : |
| Paperman<br>Bonkhanna      Home     Vendor Information     Change Password     or Logout     Use Starse                                                                                                    | A                                               | Double A Vendor management                   |                         |                                  |                       |     | ₩   |
| <ul> <li>▲ Home</li> <li>▲ Lone Information</li> <li>▲ Edit Profile</li> <li>▲ Download Document</li> <li>④ Contact Person</li> <li>④ Changa Password</li> <li>④ Logout</li> <li>← Logout</li> <li>← Hote Theorem Contact Person</li> <li>← Hote Theorem Contact Person</li> <li>← Hote T</li></ul>                                                                                                    | Paperman<br>Bonkhanna                           |                                              |                         |                                  |                       |     |     |
| Vendor Information   Edit Profile   Download Document   Change Password   Change Password   Ib Logout     Hold The Information     State   Image: State   Image: State                                                                                                    | 🖷 Home                                          | 🛃 บุคคลที่สามารถติดต่อได้                    |                         |                                  |                       |     |     |
| <ul> <li>✓ Edit Profile</li> <li>▲ Download Document</li> <li>▲ Contact Person</li> <li>☞ Change Password</li> <li>□ ← Logout</li> <li>□ ← Logout</li> <li>□ ← B68 Thoilond ●</li> <li>□ ← B68 Thoilond ●</li> <li>□ ← B6</li></ul>                                                                                                    | Vendor Information                              |                                              |                         |                                  |                       |     |     |
| ▲ Download Document                                                                                                    | 🖋 Edit Profile                                  | ชื่อ *                                       | มาย (Mr. 🔹              |                                  | กลับไปที่ขั้นดอนที่ 3 |     |     |
| Contact Person     Change Password     (*) Logout        (*) Logout        (*) Logout        (*) Logout        (*) Logout        (*) Logout        (*) Logout        (*) Logout        (*) Logout        (*) Logout        (*) Logout        (*) Logout           (*) Logout                                                                                          (************************************                                                                                                    | 🛓 Download Document                             | นามสกุล *                                    |                         |                                  |                       |     |     |
| ● Change Password         ● Logout         □● Logout         □□□□□□□□□□□□□□□□□□□□□□□□□□□□□□□□□□□□                                                                                                    | 🔐 Contact Person                                | ตำแหน่ง *                                    |                         |                                  |                       | ·   |     |
| i Logout                                                                                                    | O Change Password                               |                                              |                         |                                  |                       |     |     |
| แมลร์โทร +66 Thailand ♥<br>อีเมล*<br>สิทธิ์ผู้ใช้งาน<br>โลเปิลดี<br>เมื่อนี้ไม                                                                                                    | 🗭 Logout                                        | เบอร์มือถือ *                                | +66 Thailand 🔹          |                                  |                       |     |     |
| อีเมล*<br>สิทธิ์สุโซ้างน ReadOnly  ↓<br>โลน์ไอดี                                                                                                    |                                                 | เบอร์โทร                                     | +66 Thailand 🔹          |                                  |                       |     |     |
| สิทธิ์ผู้ใช้งาน RoodOnly v                                                                                                    |                                                 | อีเมล *                                      |                         |                                  |                       |     |     |
| โลเปิลดี<br>เพิ่ม                                                                                                    |                                                 | สิทธิ์ผีไข้งาน                               | ReadOnly                |                                  |                       |     |     |
| "เลนไอด์                                                                                                    |                                                 |                                              | licedoniy               |                                  |                       |     |     |
| ເຫັນ                                                                                                    |                                                 | ไลน์ไอดี                                     |                         |                                  |                       |     |     |
|                                                                                                    |                                                 |                                              | เพิ่ม                   |                                  |                       |     |     |
|                                                                                                    |                                                 |                                              |                         |                                  |                       |     |     |
| • Name : ung Paperman Bonkhanna Mobile : +66 0858350000 Email : vms doublea@omail.com                                                                                                    |                                                 | • Name : עוש Papermap Bookbaona              | Mobile : +66 0858350000 | Email : vms.doublea@gmail.com    |                       |     |     |
| Position : Sale Mgr Telephone : +66 Authorize : Read/Write LineID : Edit                                                                                                    |                                                 | Position : Sale Mgr                          | Telephone : +66         | Authorize : ReadWrite LineID :   | Edit                  |     |     |
| Anne: XXXX Mobile: XXXX Email: doubles.cpg@ymai.com     Edit     Deloto                                                                                                    |                                                 | Name : XXXX      Desition : XXXX             | Mobile : XXXX           | Email : doublea.ccp@gmail.com    | Edit Delete           |     |     |
|                                                                                                    |                                                 | Position - AAAA                              | roophone . +oo          | reasonable - ready rine cinety - |                       |     |     |

# ข้อมูลธุรกิจทั่วไป

| https://vendor.doubleapa                                 | percom X +                                                       |     |   |   |   | -   |   | × |
|----------------------------------------------------------|------------------------------------------------------------------|-----|---|---|---|-----|---|---|
| $\leftrightarrow$ $\rightarrow$ C $$ vendo               | n.doubleapaper.com/Vendor_Request.aspx                           | Ģ   | Q | ☆ | C | s © | 0 | : |
| 2                                                        | Double A Vendor management                                       |     |   |   |   |     | ₩ | ŕ |
| Paperman<br>Bonkhanna                                    | <ul> <li>ปี ขั้นตอนที่4 : ข้อมูลธุรกิจ</li> </ul>                | 4)( | 5 | 6 | 7 | 8   | 9 |   |
| <ul> <li>A Home</li> <li>B Vendor Information</li> </ul> | วันที่จลทะเบียนบริษัท *(////682                                  |     |   |   |   |     |   |   |
| 🖋 Edit Profile                                           | านจดพะเบียนบริษัท *                                              |     |   |   |   |     |   |   |
| Lownload Document                                        | ส้วนคออซี่ห่างระเทพทธิษัพ *                                      |     |   |   |   |     |   |   |
| Arr Contact Person                                       | กรรมการผู้จัดการ                                                 |     |   |   |   |     |   |   |
| <ul> <li>Change Password</li> <li>Logout</li> </ul>      | ผู้จัดการฝ่ายชาย • ชื่อ บามสกุด                                  |     |   |   |   |     |   |   |
|                                                          | พนิกงานผิวยายที่จะติดต่อ<br>เป็นประจำ ♥ ชื่อ บานสกูล             |     |   |   |   |     |   |   |
|                                                          | ผู้จัดการฝ่ายบัญขึ                                               |     |   |   |   |     |   |   |
|                                                          | อื่นๆโปรดรม<br>สำนานอิ                                           |     |   |   |   |     |   |   |
|                                                          | กรรมการบริษัท (กรอกอย่าง<br>น้อย 1 คน) * นาย (Mr. ▼ ชื่อ นามสกุล |     |   |   |   |     |   |   |
|                                                          | <u>มาย (Mr.</u> ▼ ชื่อ กิตติ บามสกุล ดำเนินชาญวนิชย์             |     |   |   |   |     |   |   |

| ข้อมูลธุรกิจ / Business Information                                                             |                                                                                                    |
|-------------------------------------------------------------------------------------------------|----------------------------------------------------------------------------------------------------|
| วันที่จดทะเบียนบริษัท / Company<br>Registration Date                                            | ระบุวันที่จดทะเบียนบริษัท (กรณีเป็นบริษัท/ห้างหุ้นส่วน จะมี<br>การแสดงข้อมูลที่ได้มีการแจ้งไว้ต่อกรมสรรพากรให้อัดโนมัติ)                                                                                                    |
| ทุนจดทะเบียนบริษัท / Register Capital                                                           | ระบุทุนจดทะเบียนของคู่ด้า (พร้อมเลือกสกุลเงิน)                                                                                                    |
| ชื่อบุ <b>ดด</b> ลที่ทำการแทนบริษัท /<br>Authorized Person                                      | ระบุข้อมูลบุดดลที่กระทำแทนบริษัท โดยประกอบด้วย<br>กรรมการผู้จัดการ , ผู้จัดการฝ่ายขาย , พนักงานฝ่ายขายที่จะ<br>ดิดต่อเป็นประจำ , ผู้จัดการฝ่ายบัญชี , อื่น ๆ                                                                                                    |
| พนักงานในบริษัททั้งหมด / Number of<br>employees                                                 | ธะบุจำนวนพนักงานในบริษัททั้งหมด และ ในแต่ละแผนก                                                                                                    |
| ข้อมูลแสดงฐานะทางกาธเงิน ( 3 ปี<br>ย้อนทลัง) / Financial statement (3 year<br>be retrospective) | กรอกข้อมูลแสดงฐานะทางการเงิน 3 ปี ประกอบด้วย<br>ทรัพย์สินรวม (Total Asset) , รายได้หลัก (Revenue from main<br>businesses) , กำไร(ขาดทุน) สุทธิ (Net Profit)<br>** กำไร(ขาดทุน) สุทธิ (Net Profit) กรณีเป็นบริษัท/ห้าง<br>หุ้นส่วน จะมีการแสดงข้อมูลที่ได้มีการแจ้งไว้ต่อ<br>กรมสรรพากรให้อัดโนมัดิ |
| ผลงานอ้างอิง                                                                                    | ผลงานสำคัญอ้างอิง (Reference Work) , บริษัทที่ว่าจ้าง<br>(Company) , ชื่องาน (Project/Work name) , มูลด่างาน (Value)                                                                                                    |

### 6. การเลือกประเภทผลิตภัณฑ์หรือบริการที่ธุรกิจดำเนินการ (Product Or Service)

้เลือกประเภทผลิตภัณฑ์หรือบริการที่ธุรกิจดำเนินการของท่าน ให้ครบถ้วน (ทั้งนี้สำหรับ ้สินด้าแบ่งประเภทที่มีซ้ำกันในหมวดสินด้าอื่น ให้ข้อสังเกต เครื่องหมาย 0 ด้านหลังของแต่ละ หมวดสินค้า)

้การเลือกประเภทดังกล่าวมีผลต่อการได้รับการติดต่อในการให้เข้าร่วมเสนอราดาในหมวดต่าง ๆ ทั้งนี้ ขอให้ท่านระบุข้อมูลที่ถูกต้อง ครบก้วนและสามารกเสนอสินด้าและบริการได้เท่านั้น

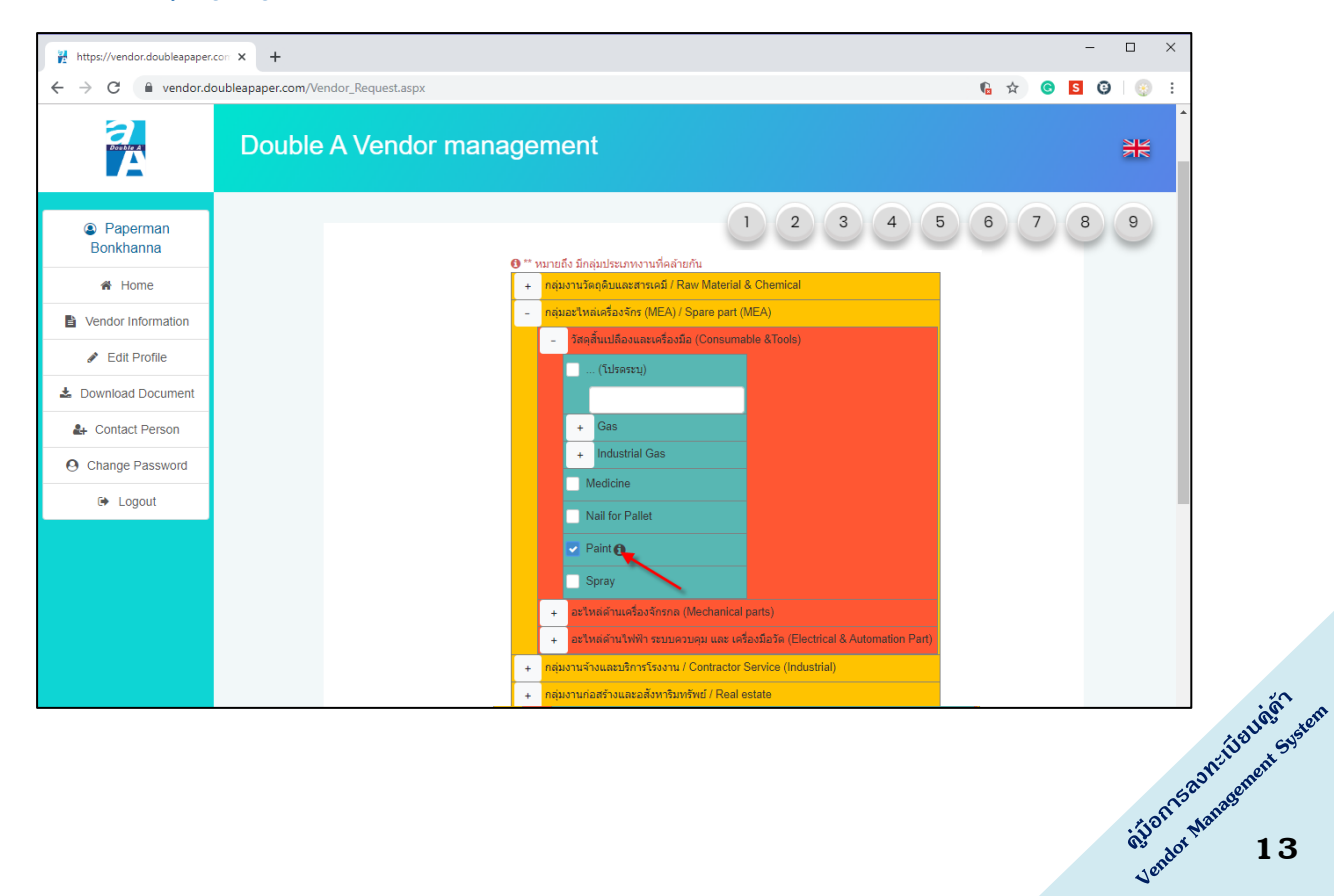

#### 7. เอกสารประกอบการพิจารณาการเป็นดู่ด้า

ู้ในขั้นตอนที่ 6 ระบบจะแสดงรายละเอียดเอกสารที่จำเป็นต้องใช้ในการประกอบการพิจารณา ้กาธลงทะเบียนคู่ค้า ให้คู่ค้าดำเนินการอัปโหลดเอกสารตามธายกาธที่แสดงไว้ดังตาราง

| https://vendor.doubleapaper.                       | 201 × +                                                                                                    |                                 |                |              | -                 |                  | × |
|----------------------------------------------------|----------------------------------------------------------------------------------------------------|---------------------------------|----------------|--------------|-------------------|------------------|---|
| $\leftrightarrow$ $\rightarrow$ C $\cong$ vendor.d | ubleapaper.com/Vendor_Request.aspx                                                                                                    | ſ                               | <b>6</b> ☆     | •            | s 😯               |                  | : |
|                                                    | Double A Vendor management                                                                                                    |                                 |                |              |                   | ₩                | * |
| Paperman<br>Bonkhanna                              | 1 2 3 4<br>± ขั้นดอบที่6 : เพิ่มเอกสารแบบ                                                                                                    | 5                               | 6              | 7            | 8                 | 9                |   |
| 🔏 Home                                             |                                                                                                    |                                 |                |              |                   |                  |   |
| Vendor Information Edit Profile                    | MustHav<br>Document Type Name (ประเภทเลกสำหว่) (ความ<br>ต่องการไ                                                                                                    | e Uploaded<br>(อัพโหลด<br>แล้ว) | Add<br>(ເໜັ່ນ) |              |                   |                  |   |
| Download Desument                                  | หนึ่งสือรับรองบริษัท (รวม แบบ ว.)                                                                                                    | • [                             | Add            |              |                   |                  |   |
| Download Document                                  | หนังสือบริคณท์สนธิ (บอจ. 2)                                                                                                    |                                 | Add            |              |                   |                  |   |
| 🚑 Contact Person                                   | บัญชีรายชื่อผู้ถือพุ้น (บอจ. 5)                                                                                                    |                                 | Add            |              |                   |                  |   |
| O Change Password                                  | สำเนาบัตรประจำด้วยู่เดียภาษีของกรมสรรพากร และ ทะเบียนภาษี<br>มูลคำเพิ่ม (ภพ.20) / คำขอจดทะเบียน ภาษีมูลคำเพิ่ม (ภพ.01)                                                              | ۲                               | Add            | กดเลี<br>การ | อกหัวข่<br>รแนบเอ | อที่ต้อง<br>กสาร |   |
| 🕩 Logout                                           | หน้าแรกของสมุดปัญชีธนาคาร *                                                                                                    |                                 | Add            |              |                   |                  |   |
|                                                    | เอกสารแนะนำบริชัทฯ                                                                                                    |                                 | Add            |              |                   |                  |   |
|                                                    | แคดตาลีอคหรือไฟล์แนะปาผลิตภัณฑ์และบริการ                                                                                                    |                                 | Add            |              |                   |                  |   |
|                                                    | แผนผังแสดงสถานที่ดั่งสำนักงาน พร้อมรูปถ่ายในโรงงาน สำนักงาน หน้าร้าน และโกดังเก็บสินค้า \star                                                                                       |                                 | Add            |              |                   |                  |   |
|                                                    | สำเนางบการเงิน (งบกำไรขาดทุน) 3 ปี ย้อนหลัง *                                                                                                    |                                 | Add            |              |                   |                  |   |
|                                                    | ใบรับรองคุณภาพของสินค้าหรือบริการต่างๆ *                                                                                                    | ۲                               | Add            |              |                   |                  |   |
|                                                    | กรณี Contractor - ปัญชีรายการเครื่องมีออุปกรณ์ที่ใช้ในการทำงาน                                                                                                    |                                 | Add            |              |                   |                  |   |
|                                                    | กรณี Distributor / Deader หวังสือวิหรองที่ชายองโดยบริษัทต่างประเทศ<br>(ชั้นรองปรัชทก์จายจะเบียนในประเทศไทยเป็นปรัชทศ์กายในปรัชทศ์วินเทน)<br>หรือเอกสารยื่อยืนการเป็นส่วนหน้าสาหน่าย | ۲                               | Add            |              |                   |                  |   |
|                                                    | เรื่องแจ้งข้อมูลหรือเนาะแสเกี่ยวกับการฉ้อฉลหรือทุจริดคอร์รัปขั้น (Whistle-blower holline) ดาวบัโหลด *                                                                               | ۲                               | Add            |              |                   |                  |   |
|                                                    | นโยบายการทำสูงกิจไห้กับบริษัทโนกลุ่ม บริษัท ตื้บเนื้อเอ (1991) จำกัด (มหาชน) ดาวนัโหลด *                                                                                            | ۲                               | Add            |              |                   |                  | + |

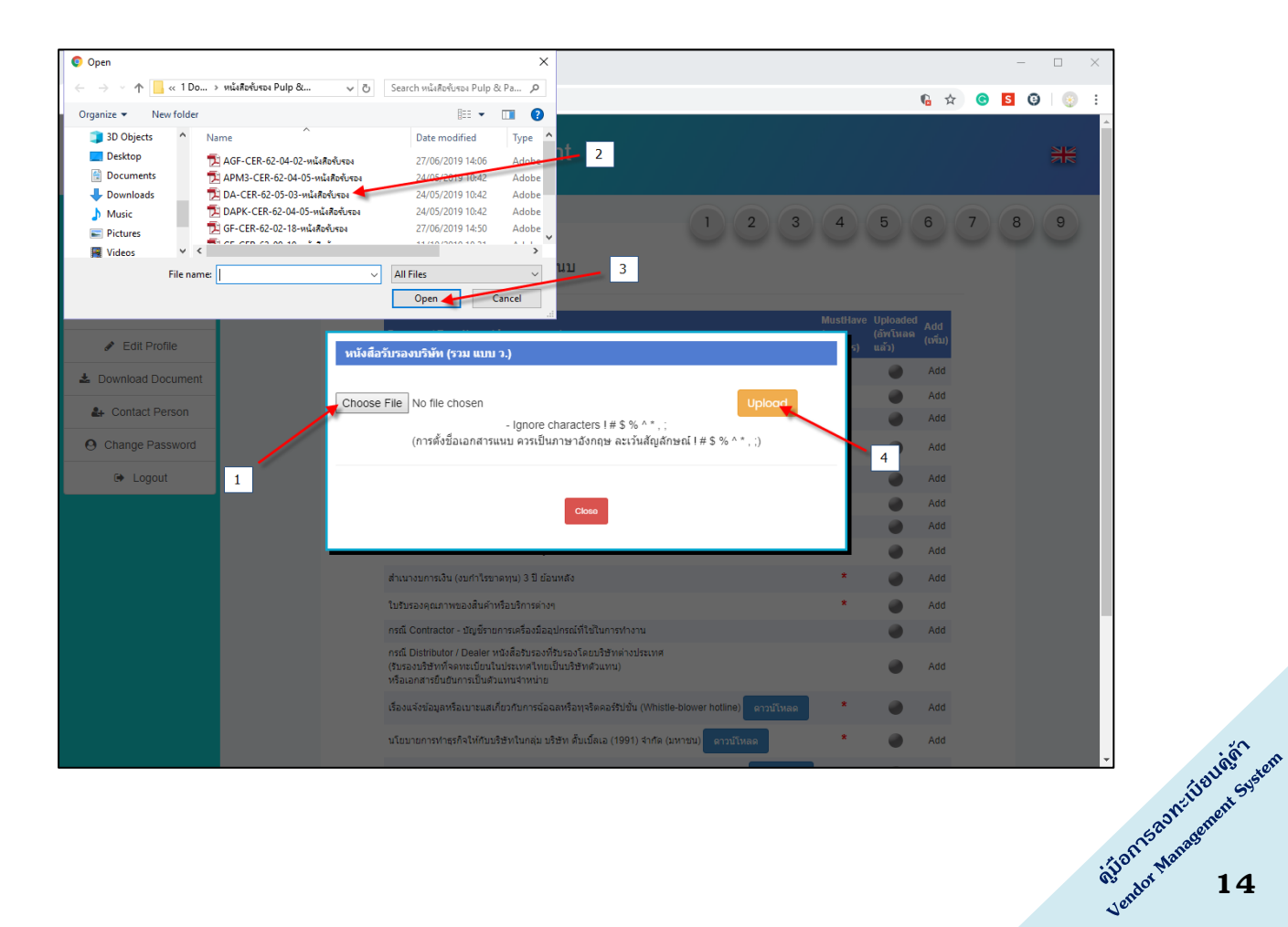

| https://vendor.doubleapaper                        | con <b>x</b> +                                                                                                    |                                                  |                | -   |    | × |
|----------------------------------------------------|----------------------------------------------------------------------------------------------------|--------------------------------------------------|----------------|-----|----|---|
| $\leftrightarrow$ $\rightarrow$ C $\cong$ vendor.d | oubleapaper.com/Vendor_Request.aspx                                                                                                    | 6 5                                              | <del>ک</del> ل | S © |    | : |
| MA                                                 | Double A Vendor management                                                                                                    |                                                  |                |     | ** |   |
| Paperman<br>Bonkhanna                              | 1 2 3 4 🕹 ขั้นตอนที่6 : เพิ่มเอกสารแนบ                                                                                                    | 5 6                                              | 7              | 8   | 9  |   |
| Vendor Information  Edit Profile                   | หนังสือวับรองบวินัท (รวม แบบ ว.)                                                                                                    | ave Uploaded<br>(อัพโหลด (เพิ่ม)<br>5) แล้ว) Add |                |     |    |   |
| Download Document Contact Person                   | Choose File No file chosen - Ignore characters I # \$ % ^ * ; ;<br>(ກາະສົ່າຖື້ອມອາສາລາມານ ອາລາເປັນການາລັດກອະລະເວັນສົບສົກຈະເປັ I # \$ % ^ * ; )           | Add                                              |                |     |    | L |
| O Change Password                                  | FileName FileSize Delete<br>(bytes) (au)                                                                                                    | Add Add                                          |                |     |    | L |
| G Logout                                           | DA-CER-62-05-03-ทนังสอรับรอง.pdf 248/922 Delete<br>เมื่อ Upload เอกสารในหัวข้อดัง<br>กล่าวเสร็จแล้วให้กด Close                                           | bbA O<br>bbA O<br>bbA O                          |                |     |    |   |
|                                                    |                                                                                                    | Add Add                                          |                |     |    | l |
|                                                    | ใบรับรองคุณภาพของสินคำหรือบริการต่างๆ *                                                                                                    | Add 🖉                                            |                |     |    | P |
|                                                    | กรณี Contractor - ปัญษัรายการเครื่องมีออุปกรณ์ที่ใช้ในการทำงาน                                                                                           | Add 🌑                                            |                |     |    |   |
|                                                    | กระเ ปอร์สอบได้ / Dealer หนังสอบของหวังสงายอาชาหางบรรงเหล<br>(กับสงอบริชาห์สารแก้เป็นขึ้นแหน่งไหนเป็นของใหญ่ใน<br>หรือเอกสารยื่นส่วนการเป็นส่วนหน่งหม่าย | Add 🔵                                            |                |     |    | L |
|                                                    | เรื่องแจ้งข่อมูลหรือเบาะแสเกี่ยวกับการฉ่อฉลหรือทุจริตตอร์รัปชั่น (Whistle-blower hotline) ดาวน์โหลด *                                                    | Add 🔵                                            |                |     |    | L |
|                                                    | นโอบายการทำธุรกิจไห้กับบริษัทโนกลุ่ม บริษัท สิ้มเบิ้ดเอ (1991) จำกัด (มหาชน) ดาวมัโหดด                                                                   | Add 🔵                                            |                |     |    |   |

# เมื่อเอกสารได้รับการบันทึกในระบบจะเปลี่ยนจาก 🄎 เป็น 🔎

| https://vendor.doubleapaper                   | or x +                                                                                                    |                                         |     | - |   | × |
|-----------------------------------------------|----------------------------------------------------------------------------------------------------|-----------------------------------------|-----|---|---|---|
| $\leftrightarrow$ $\rightarrow$ C $$ vendor.d | ubleapaper.com/Vendor_Request.aspx                                                                                                    | <b>€</b> ☆                              | © 5 | 0 |   | : |
|                                               | Double A Vendor management                                                                                                    |                                         |     |   | ₩ | * |
| Paperman<br>Bonkhanna                         | 1 2 3 4<br>1 2 3 4                                                                                                    | 5 6                                     | 7   | 8 | 9 |   |
| 🖀 Home                                        |                                                                                                    |                                         |     |   |   |   |
| Vendor Information                            | MustHavy<br>Document Type Name (ประบาทเลกสำร) (ความ<br>ต้องการ)                                                                                                    | e Uploaded<br>(อัพโหลด (เพิ่ม)<br>แล้ว) |     |   |   |   |
| Download Document                             | หนังสือรับรองบริษัท (รวม ແบบ ว.) *                                                                                                    | Add 🧼                                   |     |   |   |   |
| Download Document                             | หนังสือบริคณห์สนธิ (บอจ. 2)                                                                                                    | Add                                     |     |   |   |   |
| Le Contact Person                             | บัญชีรายชื่อผู้ถือทุ้น (บอจ. 5)                                                                                                    | Add 🌑                                   |     |   |   |   |
| O Change Password                             | สำเนาปัตรประจำตัวผู้เสียภาษีของกรมสรรพากร และ ทะเบียนภาษี *<br>มูลค่าเพิ่ม (ภพ.20) / ศายอจดทะเบียน ภาษีมูลค่าเพิ่ม (ภพ.01)                                            | Add 🥌                                   |     |   |   |   |
| 🕩 Logout                                      | หน้าแรกของสมุดปัญชีชนาคาร *                                                                                                    | Add 🌍                                   |     |   |   |   |
|                                               | เอกสารแนะนำบริษัทฯ                                                                                                    | Add 🌑                                   |     |   |   |   |
|                                               | แคตตาล์อดหรือไฟล์แนะนำผลิตภัณฑ์และบริการ                                                                                                    | Add 🌑                                   |     |   |   |   |
|                                               | แผนตังแสดงสถานที่ตั้งสำนักงาน พร้อมรูปถ่ายในโรงงาน สำนักงาน หน้าร้าน และโกดังเก็บสินค้า 🔭                                                                             | Add                                     |     |   |   |   |
|                                               | สำเนางบการเงิน (งบกำไรขาดทุน) 3 ปี ย้อนหลัง *                                                                                                    | Add 🧼                                   |     |   |   |   |
|                                               | ใบรับรองคุณภาพของสินค้าหรือบริการต่างๆ *                                                                                                    | Add 🌍                                   |     |   |   |   |
|                                               | กรณี Contractor - บัญชีรายการเครื่องมืออุปกรณ์ที่ใช้ในการทำงาน                                                                                                    | Add 🌑                                   |     |   |   |   |
|                                               | กรณี Distributor / Dealer หนังสีอริบรองที่รับรองโดยบริษัทต่างประเทศ<br>(รับรองบริษัทท์โจตทะเบียนในประเทศไทยเป็นบริษัทส่วนทน)<br>หรือเอกสารยืนฮันการเป็นส่วนเทนจำหน่าย | Mdd 🌑                                   |     |   |   |   |
|                                               | เรื่องแจ้งข้อมูลหรือเบาะแสเกี่ยวกับการฉ่อฉลหรือทุจริตคอร์รัปขึ้น (Whistle-blower hotline) คาวบ์โหลด *                                                                 | Add 🌍                                   |     |   |   |   |
|                                               | นโยมายการทำธุรกิจให้กับบริษัทในกลุ่ม บริษัท ตั้นเปิ้ลเล (1991) จำกัด (มหาชน) ดารบรีเหลด *                                                                             | Add                                     |     |   |   | Ŧ |

| ลำดับ    | เอกสารประกอบการลงทะเบียนดู่ด้า                                                              | บุดดล<br>ธรรมดา | นิติบุคคล<br>⁄ ท้าง<br>ทุ้นส่วน<br>จำกัด | ต่างประเทศ         |
|----------|---------------------------------------------------------------------------------------------|-----------------|------------------------------------------|--------------------|
| บุคคลธร  | รรมดา / Personal                                                                            |                 |                                          |                    |
| 1.       | สำเนาบัตรประจำตัวประชาชน / Copy of ID Card                                                  | <b>√</b> ∗      | -                                        | -                  |
| 2.       | สำเนาทะเบียนบ้าน / Copy of House registration                                               | <b>√</b> ∗      | -                                        | -                  |
| กรณีนิติ | บุคคล                                                                                       |                 | <u> </u>                                 |                    |
| 1.       | หนังสือรับรองบริษัท (รวม แบบ ว.) / Certificate of incorporation                             | -               | <b>√</b> ∗                               | -                  |
| 2.       | หนังสือบริดณห์สนธิ (บอจ. 2) / Memorandum of association                                     |                 | ✓                                        | -                  |
| _        | บัญชีรายชื่อผู้กือหุ้น (บอจ. 5)                                                             |                 |                                          |                    |
| 3.       | Certificate to the company's shareholders                                                   | -               | v                                        | -                  |
|          | สำเนาบัตธประจำตัวผู้เสียภาษีของกรมสรรพากร และ ทะเบียนภาษี มูลค่าเพิ่ม (ภพ.20) / ดำ          |                 |                                          |                    |
| 4.       | ขอจดทะเบียน ภาษีมูลด่าเพิ่ม (ภพ.01)                                                         | -               | <b>√</b> ∗                               | -                  |
|          | Copy of Value added Tax Registration                                                        |                 |                                          |                    |
| 5.       | เอกสาธมอบอำนาจสำหรับการทำสัญญาหรือติดต่อเพื่อทำการด้าขายกับบริษัท ดั <mark>บเบิ้ล เอ</mark> |                 | (ຄ້ານี)                                  |                    |
|          | (1991) จำกัด (มหาชน) และบริษัทในกลุ่ม / Power of attorney (POA)                             |                 | . ,                                      |                    |
| กรณ์ต่าง | อประเทศ                                                                                     |                 |                                          |                    |
|          | หลักฐานกาธจดทะเบียนจัดดังบริษัทตามกฎหมายของประเทศทีบริษัทนั้นจัดดังขึ้น                     |                 |                                          |                    |
| 1        | (Certificate of incorporation / Registration Letter / Incorporate Letter / Document Stating | -               | -                                        | <b>√</b> *         |
|          | name and address)                                                                           |                 |                                          |                    |
| เอกสารส  | ำคัญทั่วไป                                                                                  |                 |                                          |                    |
| 1.       | ทน้าแรกของสมุดบัญชีธนาดาร / copy of the first page book bank                                | <b>√</b> *      | <b>√</b> *                               | <b>√</b> *         |
| 2.       | เอกสารแนะนำบริษัทฯ / Company Profile                                                        |                 | (ก้ามี)                                  |                    |
| 3.       | แดตตาล็อดหรือไฟล์แนะนำผลิตภัณฑ์และบริการ / Catalog of products & service                    |                 | (ถ้ามี)                                  |                    |
|          | แผนผงแสดงสถานทดงสานกงาน พรอมรูปกายไนโรงงาน สานกงาน หนาธาน และโกดงเกบ                        |                 |                                          |                    |
| 4.       | auon<br>(Usedana ta Maia affaciana and Addana badana ta Andra (andra fa dhata dhata         | $\checkmark$    | $\checkmark$                             | $\checkmark$       |
|          | (readquarter/Main once's map and Address. neadquarter/main once/workshop's photos that      |                 |                                          |                    |
|          | สำเนางแการเงิน (งบกำไรขาดทบ) 3 ปี ย้อบหลัง                                                  |                 |                                          |                    |
| 5.       | Conv of Financial Reporting (3 year be retrospective)                                       | -               | <b>√</b> ∗                               | -                  |
|          | ใบรับรองคุณภาพของสินด้าหรือบริการต่าง ๆ                                                     |                 |                                          |                    |
| 6.       | (Quality Assurance Certificate) ISO 14000 , OHSAS , TIS18000 , Other                        |                 | (ຄຳມີ)                                   |                    |
| อื่นๆ    |                                                                                             |                 |                                          |                    |
|          | _                                                                                           |                 |                                          |                    |
| 1.       | กรณิ Contractor                                                                             |                 | $\checkmark$                             |                    |
|          | บญชรายการเครองมออุบกรณทไขในการทางาน (List of Equipment)                                     |                 |                                          |                    |
|          | กรณี Distributor / Dealer                                                                   |                 |                                          |                    |
|          | หนังสือรับรองที่รับรองโดยบริษัทต่างประเทศ (รับรองบริษัทที่จดทะเบียนในประเทศไทยเป็น          |                 | <b>√</b> ∗                               |                    |
| 2.       | บริษัทตัวแทน) หรือเอกสารยืนยันการเป็นตัวแทนจำหน่าย (Authorization letter of Distribution    |                 |                                          |                    |
|          | or Dealer) ** ทั้งนี้ต้องอายุจากวันที่ออกให้ไม่เกิน 6 เดือน                                 |                 |                                          |                    |
| 2        | สำหรับทุกประเภท                                                                             |                 | (551)                                    |                    |
| 3        | เอกสารอื่น ๆ / Other document (If any)                                                      |                 | (1111)                                   |                    |
|          | เอกสารลงนาม                                                                                 |                 |                                          |                    |
|          | - นโยบายการทำธุรกิจกับบริษัทในกลุ่มบริษัท Double A (1991)                                   |                 |                                          |                    |
| 4        | - การแจ้งข้อมูลหรือเบาะแสเกี่ยวกับการฉ้อฉลหรือทุจริตดอร์ธัปชั่น (whistle-blower             |                 | <b>√</b> ∗                               |                    |
| -        | hotline)                                                                                    |                 | •                                        |                    |
|          | - การยินยอมเงือนไขและข้อตกลงการใช้บริการระบบการลงทะเบียนดู่ด้า (Vendor                      |                 |                                          |                    |
|          | Management System)                                                                          |                 |                                          |                    |
|          |                                                                                             |                 | i i i i i i i i i i i i i i i i i i i    | on Stangenent Syst |
|          |                                                                                             |                 | 2                                        | endu 10            |

## 

#### ดอบดำถามที่กำหนดให้ตามเวปไซต์ให้ดรบถ้วน

| https://vendor.doubleapaper                        | co x +                                                                                                    |     |   | -   |   | × |
|----------------------------------------------------|----------------------------------------------------------------------------------------------------|-----|---|-----|---|---|
| $\leftrightarrow$ $\rightarrow$ C $\cong$ vendor.d | oubleapaper.com/Vendor_Request.aspx                                                                                                    | E ☆ | 6 | s © |   | : |
|                                                    | Double A Vendor management                                                                                                    |     |   |     | = |   |
| Paperman<br>Bonkhanna                              | <ul> <li>1</li> <li>2</li> <li>3</li> <li>4</li> <li>5</li> <li>         ชั้นตอนที่7: คำถามเพิ่มเดิม     </li> </ul>                                                                                                    | 6   | 7 | 8   | 9 |   |
| Vendor Information                                 | ท่านรู้จักกลุ่ม Double A ได้อย่างไร •                                                                                                    |     |   |     |   |   |
| 🖋 Edit Profile                                     | ปราหา                                                                                                    |     |   |     |   |   |
| 🛓 Download Document                                | 🛃 พนักงานจัดขึ้อของบริษัทติดต่อไปเอง                                                                                                    |     |   |     |   |   |
| ♣ Contact Person                                   | 🗌 มีคนแนะนำ คุณ                                                                                                    |     |   |     |   |   |
| O Change Password                                  | ี อื่นๆ                                                                                                    |     |   |     |   |   |
| (় Logout                                          | ในบริมัทท่านมีพนักงานเก่าในกลุ่ม aA เป็นพนักงานของบริมัทท่านหรือไม่・<br>มี ● ิน่มี<br>ถ้ามี ขือนามสกุล<br>เริ่มงานเมื่อ<br>เร่าของบริมัท กรรมการบริมัท ผู้ก็อหุ้น หรือ ฝ่ายจัดการของบริมัทร ท่านนั้น มีความเกี่ยวข้อง<br>เป็นเครือญาติ หรือ สามีกรรยา กับหนักงานปัจจุบันและอดีตทนักงานของกลุ่มบริมัท ตั้นเบิ้ล เอ<br>(1991) จำกัด (มหาชน) และ บริมัทอื่นๆที่เกี่ยวข้องหรือไม่ •<br>มี ● ินม่ม |     |   |     |   |   |

# 9. ตรวจสอบข้อมูลการลงทะเบียนของคู่ค้า

้ในขั้นตอนที่ 8 จะปรากฏข้อมูลการลงทะเบียนที่ได้ดำเนินการกรอกมายังข้อข้างต้น กรณี ้ต้องการแก้ไข สามารถกดที่แต่ละขั้นตอนเพื่อแก้ไขข้อมูล

| Https://vendor.doubleapap                           | ercon × +                                                                                                    | - 🗆 X                                   |
|-----------------------------------------------------|----------------------------------------------------------------------------------------------------|-----------------------------------------|
| $\leftrightarrow$ $\rightarrow$ C $\square$ vendor. | .doubleapaper.com/Vendor_Request.aspx                                                                                                   | %a ☆ 😁 互 🤤 ! 😳 🗄                        |
| Deintera                                            | Double A Vendor management                                                                                                    | *                                       |
| tak tinnsk Home Vendor Information                  | <ul> <li>✓ ISO 9000</li> <li>1 2</li> <li>ISO 14001</li> <li>IS 45001</li> </ul>                                                        | 3 4 5 6 7 8 9                           |
| Edit Profile<br>Download Document                   | <ul> <li>เรอ อาคา</li> <li>"เมมี</li> <li>บริษัทของท่านใต้เข้าร่วมโครงการสนับสนุนให้ผู้ประกอบการอุตสาหกรรมมีความรับ</li> </ul>          | ผิดขอบต่อสังคม (CSR) หรือไม่ *          |
| Contact Person<br>Change Password                   | <ul> <li>ฐาน โม่มี</li> <li>ถ้าไม่มี ท่านยืนดีและขอเข้าร่วมเจตนารมย์ในการมุ่งมันการดำเนินงานด้านความรับด์</li> <li>ฐาน ไม่มี</li> </ul> | โดชอบต่อสังคม (CSR) หรือไม่             |
| Logout                                              | บริษัทของท่านมีการจ้างแรงงานที่มีอายุต่ากว่า 18 ปี หรือไม่<br>ม์®*ไม่มี<br>(มี เนื่องจาก)                                               | กด "ถัดไป" เพื่อไปยัง<br>ขึ้นดอนสุดท้าย |
|                                                     | ก่าน                                                                                                    |                                         |

ใส่ข้อมูล 4 ตัวท้ายเบอร์โทรBuyerที่คุณติดต่อ (ก้ามี) แล้วกด "บันทึกข้อมูล" กรณีที่ กรอกข้อมูลไม่ครบก้วนจะแสดงขั้นตอนที่ยังไม่ได้ดำเนินการใส่ข้อมูล

| https://vendor.doubleapaper.co | × +                                                                        | - 🗆 X                                                                |
|--------------------------------|----------------------------------------------------------------------------|----------------------------------------------------------------------|
| ← → C 🔒 vendor.dou             | leapaper.com/Vendor_Request.aspx                                           | 6 🖻 🕁 🞯 🚺 🥥 :                                                        |
| 3                              | Double A Vendor management                                                 | 26                                                                   |
| Paperman<br>Bonkhanna          |                                                                            | 5 6 7 8 9                                                            |
| 🖀 Home                         | 📞 ขนดอนที่9 : เบอรพนักงาน DoubleA ที่ท่านตัดต่อ 4 ดัวทาย                   |                                                                      |
| Vendor Information             |                                                                            |                                                                      |
| 🖋 Edit Profile                 | กรอก 4 ตัวทำยเบอร์โทรBuyerที่ 085-835-<br>ดนติดต่อ (ถ้ามี)                 |                                                                      |
| 🛓 Download Document            | 1                                                                          | ระบุหมายเลข 4 ตัว (หากไม่                                            |
| 🛃 Contact Person               | 🗛 กรุณากรอกข้อมูลที่บังคับใน ขั้นตอนที่2 : ข้อมูลทั่วไป => เบอร์โทรศัพท์ 🚤 | N3 11 (N(3U313 (3)                                                   |
| O Change Password              |                                                                            |                                                                      |
| t≆ Logout                      | บันทึกข้อมูล                                                               | กรณหกระอาชอมุล เปครบสวน<br>จะแสดชวันตอมชัยในได้<br>ดำเนินการใสช่อมูล |
|                                |                                                                            |                                                                      |
|                                |                                                                            |                                                                      |
|                                |                                                                            |                                                                      |
|                                |                                                                            |                                                                      |
|                                |                                                                            |                                                                      |

| https://vendor.doubleapaper                   | ∞ × +                                                                    | - 🗆                 | ×    |
|-----------------------------------------------|--------------------------------------------------------------------------|---------------------|------|
| $\leftrightarrow$ $\rightarrow$ C $$ vendor.d | publeapaper.com/Vendor_EditInformation.aspx                              | ng ng 🕁 🞯 🖸 🎯       | :    |
| a<br>A                                        | Double A Vendor management                                               |                     | AIN. |
| Paperman<br>Bonkhanna                         |                                                                          |                     |      |
| 🖀 Home                                        | 🖋 ประวัติการแก้ไขโปรไฟล์                                                 |                     |      |
| Vendor Information                            |                                                                          |                     |      |
| 🖋 Edit Profile                                | Date Status Name                                                         |                     |      |
| 🛓 Download Document                           | 11/27/2019 1:16:28 PM 🦼 บันทึกข้อมูลและส่งคำร้องแก้ใขข้อมูลแล้ว Paperman | Bonkhanna           |      |
| Le Contact Person                             |                                                                          |                     |      |
| O Change Password                             | + ขอแก้ไขข้อนอธ์อำ                                                       |                     |      |
| 🗭 Logout                                      |                                                                          | การบนทักขอมูลสำเร็จ |      |
|                                               |                                                                          |                     |      |
|                                               |                                                                          |                     |      |
|                                               |                                                                          |                     |      |
|                                               |                                                                          |                     |      |
|                                               |                                                                          |                     |      |
|                                               |                                                                          |                     |      |
|                                               |                                                                          |                     |      |
|                                               |                                                                          |                     |      |

# <u>การใช้งานอื่น ๆ</u>

#### 1. การลืมรหัสผ่าน

เข้า Website : https://vendor.doubleapaper.com/ >> กด ลืมธหัสผ่าน / Forget Password >> กรอก e-mail >> กด "ยืนยันเมล์"

| https://vendor.doubleapaper.com 🗙 | +                                                  |    |   |   | -   | × |
|-----------------------------------|----------------------------------------------------|----|---|---|-----|---|
| ← → C 🔒 vendor.doubleapa          | aper.com/Login.aspx                                | 07 | ☆ | G | s @ | : |
| D                                 | ouble A Vendor management                          |    |   |   |     |   |
|                                   | <b>B</b> Login                                     |    |   |   |     |   |
|                                   | USERNAME * vms.doublea@gmail.com PASSWORD * ······ |    |   |   |     |   |
|                                   | Click herel<br>LOGIN Forget password ? Sign Up     |    |   |   |     |   |
|                                   | This website support only Google Chrome browser    |    |   |   |     |   |
|                                   |                                                    |    |   |   |     |   |

| https://vendor.doubleapaper.com x + |                                   | - 🗆 X            |
|-------------------------------------|-----------------------------------|------------------|
| ← → C                               | etPassword.aspx                   | ng 🗣 🛧 🕝 💈 🥹 🛞 : |
|                                     | <b>?</b> ลืมรหัสผ่าน              |                  |
| ชื่อ *                              |                                   |                  |
| นามสกุล 🍍                           |                                   |                  |
| เบอร์โทร                            |                                   |                  |
| อีเมล์ *                            | vms.doublea@gmail.com ยืนยันอัเมล |                  |
| ดั้งรทัสผ่านใหม่ *                  |                                   | $\mathbf{i}$     |
| ยืนยันรหัสผ่าน *                    |                                   |                  |
|                                     |                                   |                  |

ภายหลังกาธกด "ยืนยันเมล์" ให้ดำเนินกาธเปิด e-mail ที่ลงทะเบียนเพื่อธับ ธหัสยืนยันจาก ifton bangenent system อีเมล์

และใส่ธทัสดังกล่าวลงให้หน้าต่าง เพื่อยืนยัน e-mail ในการสมัคร (กรณีไม่ได้รับ e-mail ให้กดที่ "ส่งอีเมล์อีกครั้ง"

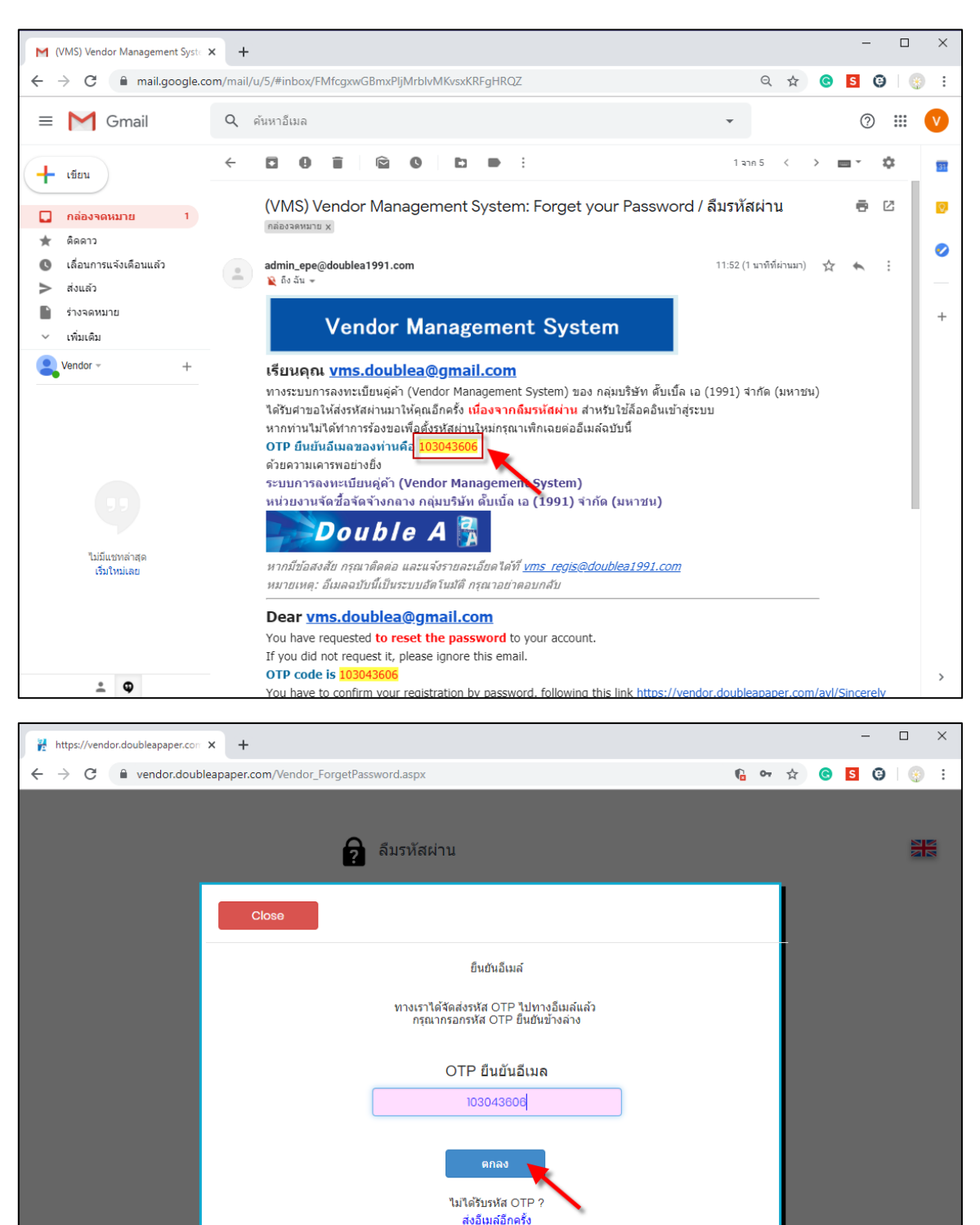

| https://vendor.doubleapaper.com × + |                       |   |                     | >     | × |
|-------------------------------------|-----------------------|---|---------------------|-------|---|
| ← → C                               | word.aspx             | G | o <del>,</del> ਨੇ ( | 3 9 9 | : |
| 2                                   | ลืมรหัสผ่าน           |   |                     |       |   |
| ชื่อ *                              | ใจดี                  |   |                     |       |   |
| นามสกุล *                           | รักการดี              |   |                     |       |   |
| เบอร์โทร                            | 0858350000            |   |                     |       |   |
| อีเมล์ *                            | vms.doublea@gmail.com | _ |                     |       |   |
| ตั้งรหัสผ่านใหม่ <mark>*</mark>     |                       |   |                     |       |   |
| ยืนยันรหัสผ่าน *                    |                       |   |                     |       |   |
|                                     | ลงทะเบียน<br>2        | 1 |                     |       |   |

# การเปลี่ยนรหัสผ่าน

สามารถเปลี่ยนได้หลังจากมีการ Sign in เข้าสู่ระบบแล้ว โดยไปที่เมนู "Change Password"

| https://vendor.doubleapaper                                                                 | co × +                                                   |  |   |  |  | - |          | ×   |
|---------------------------------------------------------------------------------------------|----------------------------------------------------------|--|---|--|--|---|----------|-----|
| $\leftrightarrow$ $\rightarrow$ C $\cong$ vendor.de                                         | ← → C                                                    |  |   |  |  |   | 0        | :   |
| ROMAN A                                                                                     | Double A Vendor management                               |  |   |  |  |   | <b>7</b> | AK. |
| Paperman<br>Bonkhanna     Home     Vendor Information     Edt Profile     Download Document | เปลี่ยนรหัสผ่าน <sub>อีเมล</sub> • vms.doublea@gmail.com |  |   |  |  |   |          |     |
| Contact Person                                                                              | ยืนยันรงังสผ่าน * ระบุรงังสผ่านใหม่<br>1 มันทึก<br>3     |  | 2 |  |  |   |          |     |
|                                                                                             |                                                          |  |   |  |  |   |          |     |

## 3. กาธเธียกดูข้อมูลกาธลงทะเบียนคู่ค้า

สามารถเรียกดูได้จากเมนู "Vendor Information"

| https://vendor.doubleapaper.com 🗙                                                           | +                                                                                                    |                                                                                                    |                                                                                                    |  | - |   | × |  |  |
|---------------------------------------------------------------------------------------------|----------------------------------------------------------------------------------------------------|----------------------------------------------------------------------------------------------------|----------------------------------------------------------------------------------------------------|--|---|---|---|--|--|
| ← → C 🔒 vendor.doublea                                                                      | ← → C  • vendor.doubleapaper.com/Vendor_Information.aspx                                                                                                    |                                                                                                    |                                                                                                    |  |   |   |   |  |  |
|                                                                                             | ouble A Vendor manage                                                                                                    | ment                                                                                                    |                                                                                                    |  |   | ₩ |   |  |  |
| Paperman<br>Bonkhanna Home Vendor Information Edit Profile Download Document Contact Person | <ul> <li>รายละเอียดดู่ด้า</li> <li>ขั้นตอนที่1 : ประเภท:</li> <li>ผู้คำ</li> <li>ผู้คำ</li> <li>ผู้คำ</li> <li>ผู้หา</li> </ul>                                                        | <b>ธุรภิจ</b><br>ผู้จัดจำหน่าย ผู้จัดจำหน่าย<br>วิศวกรบวิการ วับจ่างด้านแร                                                  | รายเดียว 🥏 ด้วแทนจำหน่ายหรือผู้จัดจำหน่ายรายย่อย<br>เงงาน 🛑 ผู้ผลิต                                                                                                    |  |   |   |   |  |  |
| Change Password     G+ Logout                                                               | 🖪 ນັ້ນດອນທີ່2 : ນ້ອນູລາ                                                                                                    | ทั่วไป                                                                                                    |                                                                                                    |  |   |   |   |  |  |
|                                                                                             | ศำน่าหน้า บริเ<br>สถานประกอบการ สำ<br>สาคันสาขา 00<br>ประเทศที่ผู้คำจะพระบับนุ ภา<br>เลขที่ผู้เสียภาษิ 01<br>ชื่อผู้คำ(โพย) ตั้น<br>ชื่อผู้คำ(โพย) ตั้น<br>ชื่อผู้คำ(อังกฤษ) 00<br>(CC | ษัท<br>นักงานใหญ่<br>เข้นประเทศ<br>07537000602<br>เปลี้ย เอ (1991) จาภัค (มหาชน)<br>DUBLE A (1991) PUBLIC<br>DMPANY LIMITED | <ul> <li>เบอร์โทรศัพท์ *66 Thailand 037208800</li> <li>อื่มผล * vms.doublea@gmail.com</li> <li>เว็บไซต์</li> <li>ประเทศ * ไทย</li> <li>ท้อยู่ *1 2 - ดลองรั้ง-ปราจีนบุรี</li> <li>จังหวัด * ปราจีนบุรี</li> <li>อำเภอ / เขต * ตรีมหาโพธิ</li> <li>ตำบล / แขว * ทำดุม</li> <li>รหัสโปรษณีย์ * 25140</li> </ul> |  |   |   |   |  |  |

# 4. การดาวน์โหลดเอกสารประกอบเพื่อลงนามและนำส่งประกอบการลงทะเบียนคู่ด้า

สามาธกดาวน์โหลดเอกสาธประกอบเพื่อลงนามและนำส่งประกอบกาธลงทะเบียนดู่ด้าได้ หลังจากมีกาธ Sign in เข้าสู่ธะบบแล้ว โดยไปที่เมนู "Download Document"

| <ul> <li>C • verdent de la teste paper complété de la company de la company de la</li></ul> | https://vendor.doubleapaper                               | n.com ×   | +                                                                                                    |            | -             |   | ×    |
|----------------------------------------------------------------------------------------------------|-----------------------------------------------------------|-----------|----------------------------------------------------------------------------------------------------|------------|---------------|---|------|
| Image: Section 1       Double A Vendor management         Image: Section 1       Image: Section 1         Image: Section 1       Image: Section 1         Image: Sectio                                                                                                    | $\leftrightarrow$ $\rightarrow$ C $\blacksquare$ vendor.d | doubleapa | per.com/Vendor_DownloadTermService.aspx                                                                                            | <b>€</b> ☆ | <b>6 5 6</b>  |   | :    |
| Peperman<br>Bonhanna <ul> <li>Home</li> <li>Vendor Information</li> <li>Edit Profile</li> <li>Download Document</li> <li>Contact Person</li> <li>Contact Person</li> <li>Contact Person</li> <li>Contact Person</li> <li>Sident Status and material status and material st</li></ul>                                                                                                    | Costs of Cas                                              | D         | ouble A Vendor management                                                                                                    |            |               |   |      |
| <ul> <li>♣ Home</li> <li>➡ Home</li> <li>➡ Vendor Information</li> <li>➡ Edit Profile</li> <li>➡ Download Document</li> <li>▲ Contact Person</li> <li>■ Logout</li> <li>1</li> </ul>                                                                                                    | Paperman<br>Bonkhanna                                     |           | 📩 Download                                                                                                    |            |               |   |      |
| • Vendor Information       • Edit Profile         • Edit Profile       • Lanarssan fi 1: Lanarssån fi 1: Lanarsåuau flauransvirsånanfisubåtsvirauuravatsåuau flauransvirsånanfisubåtsvirauuravatsåuau flauransvirsånanfisubåtsvirauuravatsåuau flauransvirsånanfisubåtsvirauuravatsåuauravatsåuautevatsåuäusevatsåuauravatsåuauravatsåuaur                                                                                  | 🖀 Home                                                    |           | Thai Version                                                                                                    |            |               |   |      |
| <ul> <li>Ldt Profile         <ul> <li>Landrägen All 1: Landrägen All 1: Landrägen Alle unervärigen Alle unervärigen Alle unerv</li></ul></li></ul>  | Vendor Information                                        |           | กรุณาดาวน์โหลดเอกสารเพื่อใช้ประกอบในการลงทะเบียนดูดำ                                                                               |            |               |   |      |
| <ul> <li>Download Document             <ul> <li>Contact Person</li> <li>Change Password</li> <li>Logout</li> <li>I</li> <ul></ul></ul></li></ul>                                                                                                    | 🖋 Edit Profile                                            |           | • เอกสารชุดที่ 1 : เอกสารขึ้นจงนโยบายการทำธุรกิจกับบริษัทในกลุ่มบริษัท Double A (1991) Download (ภาษาไทย)                          |            |               |   |      |
| <ul> <li>Contact Person         <ul> <li>• เอกสารชุดที่ 3 : เมื่อนใชและช้อดกลงการใช้บริการระบบการลงหระเบียนดูดำ (Vendor Management System) Download (ภาษาไหย)             ใดยขอให้ท่านดำเน็นการดาวน์โหดดเอกสารดังกล่าว แล้วลงนามเชิ่นดำกับรับทราบนโยบายและช้อ             ใม่ชื่อใช้ประกอบในการดาวน์โหดดเอกสารดังกล่าว แล้วลงนามเชิ่นดำกับรับทราบนโยบายและช้อ             ใม่ชื่อใช้ประกอบในการดงหระเบียนดูดำร่ามกับกลุ่มบริษัท คั้มเน็ล เอ (1991) จำกัด (มหาชน) ต่อไป             หางบริษัทฯ ขอขอบคุณสวงหนำในความร่วมมื่อดังกล่าวดะ             </li> </ul> </li> <li>Eng Version         <ul> <li>Please download the document as below</li> <li>Document 1 : Policy of dealing business for the group of company in Double A (1991) Public Company Limited             Download (English)             Please sign the document. (by the authonity) for supporting documents registration vendor our website             Sincerely yours         </li> </ul></li></ul>                                                                                                    | 🛓 Download Document                                       |           | • เอกสารชุดที่ 2 : เอกสารการขึ้นจงนโยบายแจ้งข้อมูลหรือเบาะแสเกี่ยวกับการฉ้อฉลหรือทุจริตคอร์รับชั่น (whistle-blower hotline)        | Downlo     | oad (ภาษาไทย) |   |      |
| <ul> <li>Change Password         <ul> <li>Logout</li> <li>Logout</li> <li>คือขยอให้ท่านตำเป็นการความโหลดเอกสารตั้งกล่าว แล้วลงนามเข็มต์กำกับรับทราบนโขบายและข้อ<br/>ปฏิบัติดีงกล่าวโดยผู่มีอ่านาจ<br/>เพื่อใช้ประกอบในการลงทะเบียนดูดำร่วมกับกลุ่มบริษัท คื้นเป็ล เอ (1991) จำกัด (มหาชน) ต่อใป<br/>พางบริษัทฯ ขอขอบคุณส่วงหน้าในความร่วมมือดังกล่าวค่ะ</li> </ul> </li> <li>Eng Version         <ul> <li>Please download the document as below</li> <li>Document 1 : Policy of dealing business for the group of company in Double A (1991) Public Company Limited Download (English)</li> <li>Document 2 : Whistleblowing Policy Download (English)</li> <li>Please sign the document. (by the authority) for supporting documents registration vendor our website<br/>Sincerely yours</li> </ul> </li> </ul>                                                                                                    | 🛃 Contact Person                                          |           | • เอกสารชุดที่ 3 : เงื่อนไขและข้อดกลงการใช้บริการระบบการลงทะเบียนคู่ด้า (Vendor Management System) Download (ภา                    | ษาไทย)     |               |   |      |
| Image: Comparison of the property of the authority for supporting documents registration vendor our website         Sincerely yours                                                                                                    | O Change Password                                         |           | โดยขอให้ท่านดำเนินการดาวน์โหลดเอกสารดังกล่าว แล้วลงนามเข็นดีกำกับรับทราบนโยบายและข้อ<br>ปลังวัดสังกล่าวโอยเห็ต้สามาว               |            |               |   |      |
| (Interspectral start Resolution Resolution as a line (1991) 4 the (INTER) was to     (Interspectral start Resolution Resolution Resolution Resolution Resolution Resolution Resolution     (Eng Version     Please download the document as below     Occument 1 : Policy of dealing business for the group of company in Double A (1991) Public Company Limited     Download (English)     Occument 2 : Whistleblowing Policy     Download (English)     Please sign the document. (by the authority) for supporting documents registration vendor our website     Sincerely yours                                                                                                    | 🕩 Logout                                                  | 1         | บฏิมพทพากลาง การสุของ แลาส<br>เพื่อให้ประกอบในกลาง แนนเป็นแก่กับร่าง ซึ่งกลับเป็นใน ซึ่งเนื้อ แก่ (2004) สอชัย (แนวนนา) ก่อรีงไ    |            |               |   |      |
| Eng Version Please download the document as below  Document 1 : Policy of dealing business for the group of company in Double A (1991) Public Company Limited Download (English)  Document 2 : Whistleblowing Policy Download (English) Please sign the document. (by the authority) for supporting documents registration vendor our website Sincerely yours                                                                                                    |                                                           |           | เพอเขบระกอบเนการลงทะเบยนดูคารวมกบกลุมบระทาดบเบล เอ (า991) จากด (มหาชน) ดอาบ<br>ทางบริษัทฯ ขอขอบคุณส่วงหน้าในความร่วมมือดังกล่าวค่ะ |            |               |   |      |
| Please download the document as below                                                                                                    |                                                           |           | Eng Version 2                                                                                                    |            |               | _ | Ŀ    |
| Document 1 : Policy of dealing business for the group of company in Double A (1991) Public Company Limited Download (English)     Document 2 : Whistleblowing Policy Download (English) Please sign the document. (by the authority) for supporting documents registration vendor our website Sincerely yours                                                                                                    |                                                           |           | Please download the document as below                                                                                              |            |               |   |      |
| Document 2 : Whistleblowing Policy Download (English)  Please sign the document. (by the authority) for supporting documents registration vendor our website Sincerely yours                                                                                                    |                                                           |           | Document 1 : Policy of dealing business for the group of company in Double A (1991) Public Company Limited     Dow                 | vnload (f  | English)      |   |      |
| Please sign the document. (by the authority) for supporting documents registration vendor our website<br>Sincerely yours                                                                                                    |                                                           |           | Document 2 : Whistleblowing Policy Download (English)                                                                              |            |               |   |      |
| Sincerely yours -                                                                                                    |                                                           |           | Please sign the document. (by the authority) for supporting documents registration vendor our website                              |            |               |   |      |
|                                                                                                    |                                                           |           | Sincerely yours                                                                                                    |            |               |   | -    |
|                                                                                                    |                                                           |           |                                                                                                    |            |               |   |      |
|                                                                                                    |                                                           |           |                                                                                                    |            |               |   | (j)o |
| \$\$<br>\$                                                                                                    |                                                           |           |                                                                                                    |            |               |   | Jer  |

# การแก้ไขข้อมูลดู่ด้า

สามารถแก้ไขข้อมูลดู่ด้าได้ ที่เมนู "ขอแก้ไขข้อมูลดู่ด้า" (ทั้งนี้หากอยู่ในขั้นตอนการพิจารณา ข้อมูลดู่ด้าจากหน่วยงานจัดซื้อจัดจ้างจะไม่สามารถแก้ไขข้อมูลได้)

| https://vendor.doubleapaper                   | ton: × +                                 |                       |   |                                          |             |                                |                               | -                                 |                              |
|-----------------------------------------------|------------------------------------------|-----------------------|---|------------------------------------------|-------------|--------------------------------|-------------------------------|-----------------------------------|------------------------------|
| $\leftrightarrow$ $\rightarrow$ C $$ vendor.d | oubleapaper.com/Vendor_EditInformation.a | spx                   |   |                                          |             | la ©a ☆                        | C                             | s e                               | )  💮 🗄                       |
|                                               | Double A Vendor                          | management            |   |                                          |             |                                |                               |                                   |                              |
| Paperman<br>Bonkhanna Home                    | 🖋 ປຣະວັດິ                                | การแก้ไขโปรไฟล์       |   |                                          |             |                                |                               |                                   |                              |
| Vendor Information                            |                                          | Date                  |   | Status                                   | Name        |                                |                               |                                   |                              |
| 🛓 Download Document                           |                                          | 11/27/2019 1:16:28 PM | 1 | บันทึกข้อมูลและส่งค่าร้องแก้ไขข้อมูลแล้ว | Paperman Bo | onkhanna                       |                               |                                   |                              |
| ▲ Contact Person                              |                                          | 11/27/2019 1:16:49 PM | ø | กำลังร่างข้อมูล                          | Paperman Bo | onkhanna                       |                               |                                   |                              |
| O Change Password                             |                                          |                       |   | · · · · · · · · · · · · · · · · · · ·    |             | ~                              |                               |                                   |                              |
| 🕞 Logout                                      |                                          |                       |   | 1<br>มากต้องการแก้ไม                     | าข้อมูล     | เมื่อมีการเ<br>สถานะเป็ห<br>ดำ | เก่ไขข่<br>เ "ร่างข<br>เนินกา | ้อมูลจะเ<br>ข้อมูล"<br>ารเสร็จสื่ | าุกเปลี่ยน<br>จุนกว่าจะ<br>น |
|                                               |                                          |                       |   |                                          |             |                                |                               |                                   |                              |